# Desktop Analysis Reporting Tool (DART) User's Guide (Version 7.0)

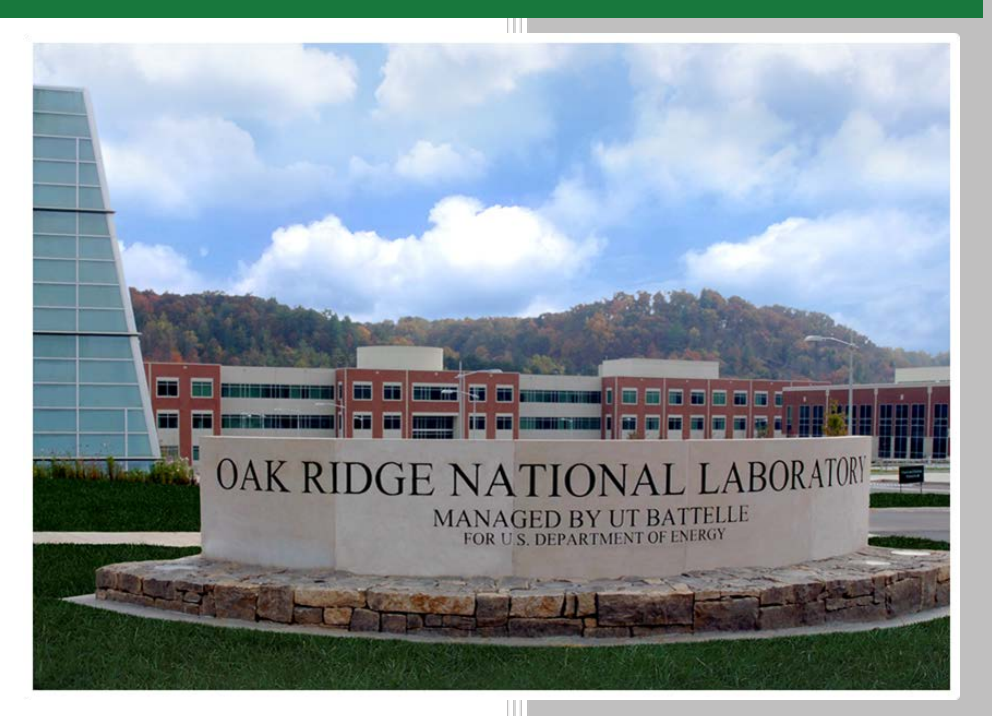

Approved for public release. Distribution is unlimited. Alex Enders Scott Alcala Angela Lousteau

June 2016

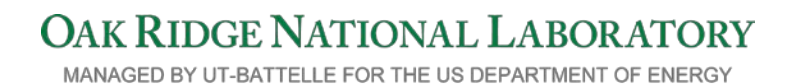

#### DOCUMENT AVAILABILITY

Reports produced after January 1, 1996, are generally available free via US Department of Energy (DOE) SciTech Connect.

#### Website http://www.osti.gov/scitech/

Reports produced before January 1, 1996, may be purchased by members of the public from the following source:

National Technical Information Service 5285 Port Royal Road Springfield, VA 22161 *Telephone* 703-605-6000 (1-800-553-6847) *TDD* 703-487-4639 *Fax* 703-605-6900 *E-mail* info@ntis.gov *Website* http://classic.ntis.gov/

Reports are available to DOE employees, DOE contractors, Energy Technology Data Exchange representatives, and International Nuclear Information System representatives from the following source:

Office of Scientific and Technical Information PO Box 62 Oak Ridge, TN 37831 *Telephone* 865-576-8401 *Fax* 865-576-5728 *E-mail* reports@osti.gov *Website* http://www.osti.gov/contact.html

This report was prepared as an account of work sponsored by an agency of the United States government. Neither the United States government nor any agency thereof, nor any of their employees, makes any warranty, express or implied, or assumes any legal liability or responsibility for the accuracy, completeness, or usefulness of any information, apparatus, product, or process disclosed, or represents that its use would not infringe privately owned rights. Reference herein to any specific commercial product, process, or service by trade name, trademark, manufacturer, or otherwise, does not necessarily constitute or imply its endorsement, recommendation, or favoring by the United States government or any agency thereof. The views and opinions of authors expressed herein do not necessarily state or reflect those of the United States government or any agency thereof.

#### Desktop Analysis Reporting Tool (DART) User's Guide Version 7.0

A Software Product of Oak Ridge National Laboratory

Alex Enders Scott Alcala Angela Lousteau

Date Published: June 2016

Prepared by Nuclear Security and Isotope Technology Division OAK RIDGE NATIONAL LABORATORY Oak Ridge, Tennessee 37831-6283 managed by UT-BATTELLE, LLC for the U.S. DEPARTMENT OF ENERGY under contract DE-AC05-00OR22725

# Contents

| List of Figures                           | viii |
|-------------------------------------------|------|
| List of Tables                            | X    |
| List of Acronyms and Abbreviations        | xi   |
| 1. Overview                               |      |
| 2. Initial Installation and Configuration | 1    |
| 2.1 Data Repository Option                |      |
| 2.2 DART Application Installation         |      |
| 2.2.1 DART Installation Email             |      |
| 2.2.2 Starting DART                       |      |
| 2.2.3 Configuration Settings              |      |
| Local Settings                            |      |
| Connecting to DART                        | 6    |
| 3. Main Menu                              | 6    |
| 3.1 Administrative Functions              |      |
| 3.1.1 Configuration Settings              | 7    |
| 3.1.2 Location Hierarchy                  |      |
| Country Information                       |      |
| Site Information                          |      |
| Lane Information                          | 9    |
| 3.1.3 Application Users                   |      |
| 3.2 Data Management                       |      |
| 3.2.1 RPM Data Extraction                 |      |
| Data Upload                               |      |
| Data Cleanup                              |      |
| 3.3 Analysis Tools                        |      |
| 3.3.1 Lane Snapshot                       |      |
| Navigation Pane                           |      |
| Lane Metrics                              |      |
| Data Availability                         |      |
| Occupancy Metrics                         |      |
| Gamma Metrics                             |      |
| Neutron Metrics                           |      |
| Fault Metrics                             |      |
| Plots                                     |      |
| Data Availability/Fault                   |      |
| Background Gamma                          |      |
| Background Neutron                        |      |

| 6  |
|----|
| 9  |
| 9  |
| 1  |
| 1  |
| 1  |
| 2  |
| 2  |
| 3  |
| 3  |
| 3  |
| 4  |
| 6  |
| 7  |
| 1  |
| 2  |
| .3 |
| 5  |
| 5  |
| 6  |
| 7  |
| 7  |
| 7  |
| 8  |
| 8  |
| .9 |
| 4  |
| 4  |
| 5  |
|    |

# List of Figures

| Fig. 1. Sample DART installation email                      |
|-------------------------------------------------------------|
| Fig. 2. ClickOnce installation window (choose "Install")    |
| Fig. 3. DART main menu                                      |
| Fig. 4. Configuration message                               |
| Fig 5. Configuration Management Window                      |
| Fig. 6. Blank Location Hierarchy                            |
| Fig. 7. Hierarchy containing one country and one site       |
| Fig. 8. Selecting an RPM Model from the dropdown list11     |
| Fig. 9. Location Hierarchy example 12                       |
| Fig. 10. Application Users Interface                        |
| Fig. 11. Application Users Interface, with one user added13 |
| Fig. 12. RPM Data Extraction - Data Upload15                |
| Fig. 13. RPM extraction example                             |
| Fig. 14. RPM Data Extraction - Data Cleanup                 |
| Fig 15. Examples of Data Cleanup date range                 |
| Fig. 16. Warning prior to data deletion19                   |
| Fig. 17. Lane Snapshot                                      |
| Fig. 18. Lane Snapshot - Data Availability                  |
| Fig 19. Lane Snapshot - Occupancy Metrics                   |
| Fig. 20. Lane Snapshot – Gamma Metrics                      |
| Fig. 21. Lane Snapshot - Neutron Metrics                    |
| Fig. 22. Lane Snapshot - Fault Metrics                      |
| Fig. 23. Lane Snapshot - Data Availability/Faults Plot      |
| Fig. 24. Lane Snapshot – Background Gamma                   |
| Fig. 25. Lane Snapshot - Background Neutron                 |
| Fig. 26. Lane Snapshot – Settings                           |
| Fig. 27. Data Dashboard                                     |
| Fig. 28. Data Dashboard - Data Metrics                      |
| Fig. 29. Data Dashboard - Occupancy Metrics                 |

| Fig. 30. Data Dashboard - Gamma Metrics.                                                 | . 32 |
|------------------------------------------------------------------------------------------|------|
| Fig. 31. Data Dashboard - Neutron Metrics                                                | . 32 |
| Fig. 32. Data Dashboard - Fault Metrics                                                  | . 33 |
| Fig. 33. Charting Options – Data.                                                        | . 34 |
| Fig. 34. Charting Options – Background.                                                  | . 35 |
| Fig. 35. Neutron Backgrounds from NB (left) and NS (right) values - same lane            | . 36 |
| Fig. 36. Charting Options - Sample Gamma and Neutron Alarms                              | . 37 |
| Fig. 37. Charting Options - Histograms - Background Suppression.                         | . 38 |
| Fig. 38. Charting Options - Histograms - Container Length.                               | . 39 |
| Fig. 39. Charting Options - Histograms - Gamma Intervals                                 | . 39 |
| Fig. 40. Charting Options - Histograms – Speed.                                          | . 40 |
| Fig. 41. Charting Options – Traffic.                                                     | . 41 |
| Fig. 42. Sample State of Health for a lane.                                              | . 42 |
| Fig. 43. Data Dashboard – Settings.                                                      | . 43 |
| Fig. 44. Monthly Country Report - Country Report List                                    | . 45 |
| Fig. 45. Monthly Country Report - Overview Section.                                      | . 46 |
| Fig. 46. Snapshot of a Lane in the Monthly Country Report                                | . 47 |
| Fig. 47. Monthly Country Report – Images                                                 | . 48 |
| Fig. 48. Creating an Operator's Report.                                                  | . 50 |
| Fig. 49. A sample Operator's Report for February 2015, from the training.sqlite database | . 51 |

# List of Tables

| Table 1. Lane Snapshot – Data Availability Metrics            | . 22 |
|---------------------------------------------------------------|------|
| Table 2. Lane Snapshot – Occupancy Metrics                    | . 24 |
| Table 3. Lane Snapshot - Gamma Settings                       | . 27 |
| Table 4. Lane Snapshot - Neutron Settings                     | . 27 |
| Table 5. Settings Highlighting Rules                          | . 28 |
| Table 6. Data Dashboard – Occupancy Metrics                   | . 32 |
| Table 7. State of Health Elements, Descriptions, and Criteria | . 42 |
| Table 8. Data Dashboard - Gamma Settings                      | . 44 |
| Table 9. Data Dashboard - Neutron Settings                    | . 44 |
| Table 10. Monthly Country Report - Summary Table              | . 48 |

# List of Acronyms and Abbreviations

| CAS  | Central Alarm Station                      |
|------|--------------------------------------------|
| DART | Desktop Analysis Reporting Tool            |
| FWHM | Full Width, Half Maximum                   |
| GH   | Gamma High                                 |
| GL   | Gamma Low                                  |
| LLD  | Lower Level Discriminator                  |
| MCR  | Monthly Country Report                     |
| NB   | Neutron Background                         |
| ND   | Empty                                      |
| NH   | Neutron High                               |
| NS   | Neutron Scan                               |
| NSDD | Nuclear Smuggling Detection and Deterrence |
| ORNL | Oak Ridge National Laboratory              |
| OV   | Oversized                                  |
| RPM  | Radiation Portal Monitor                   |
| SOH  | State of Health                            |
| SPM  | Spectroscopic Portal Monitor               |
| SQL  | Structured Query Language                  |
| TC   | Tamper Close                               |
| TT   | Tamper Open                                |
| ULD  | Upper Level Discriminator                  |

# 1. Overview

The Desktop Analysis Reporting Tool (DART) is a software package that allows users to easily view and analyze daily files that span long periods. DART gives users the capability to quickly determine the state of health of a radiation portal monitor (RPM), troubleshoot and diagnose problems, and view data in various time frames to perform trend analysis. In short, it converts the data strings written in the daily files into meaningful tables and plots.

The standalone version of DART ("soloDART") utilizes a database engine that is included with the application; no additional installations are necessary. There is also a networked version of DART ("polyDART") that is designed to maximize the benefit of a centralized data repository while distributing the workload to individual desktop machines. This networked approach requires a more complex database manager Structured Query Language (SQL) Server; however, SQL Server is not currently provided with DART. Regardless of which version is used, DART will import daily files from RPMs, store the relevant data in its database, and it can produce reports for status, trend analysis, and reporting purposes.

# **2. Initial Installation and Configuration**

DART utilizes a database for the storage of data extracted from the daily files. This database can reside on the local machine, or it can reside on a network location. A user's particular configuration will depend on a combination of the work environment and data storage needs.

## 2.1 Data Repository Option

Following are typical data repository and application combinations:

- 1. soloDART: The application and all data reside on a single computer. This is the most common repository application. If this is your combination, proceed to Section 2.2.
- 2. SQL Server already installed on a network server, and DART being installed on a networked personal computer. If this is your combination, contact Oak Ridge National Laboratory (ORNL) for detailed instructions before proceeding to Section 2.3.

# **2.2 DART Application Installation**

soloDART 7.0 is distributed and installed via ClickOnce, a Microsoft technology<sup>1</sup> that does not require administrative privileges. ClickOnce also makes it easy to receive updates to DART: every time DART is launched, it will check for an update to DART. If an update exists, DART will ask

<sup>&</sup>lt;sup>1</sup> For more detailed information, see <u>https://msdn.microsoft.com/en-us/library/142dbbz4(v=vs.90).aspx</u>, or search for "ClickOnce Deployment Overview."

the user if he or she wants to update the software. If there is no update, or if an internet connection is not available, DART will run the existing version.

NOTE: Since installation of DART does not require any administration privileges, and updates are handled automatically, the application and many supporting files reside in locations that are generally not user accessible.

NOTE: The database structure has changed since previous versions of DART (e.g., Version 6.0 and earlier). Any data that the user wants to retain in soloDART 7.0 **must** be reprocessed into soloDART 7.0.

## **2.2.1 DART Installation Email**

To obtain a copy of DART, send an email to nsdd@ornl.gov requesting a copy of DART. Provide the following information:

- Your name
- Your email address
- Your country
- The organization you are associated with (e.g., Customs, Local Maintenance Provider, Border Police)

Upon approval, you should receive an email similar to the one below. You will also receive a separate email with a password to open the "Attachments.zip" file.

| ⊠   🛃 🖑 😈 🐟 💎   🚽 NSDD DART Installation - Message (HTML)                                                                                                    |                      |
|----------------------------------------------------------------------------------------------------|----------------------|
| File Message McAfee E-mail Scan Adobe PDF                                                                                                    | ۵ 🕜                  |
| Ignore       Image: Second Second Secon | Save to<br>Evernote  |
| You forwarded this message on 7/29/2015 2:36 PM.                                                                                                    |                      |
| From: NSDD DART <nsdd_dart@ornl.gov> Sent: Mon</nsdd_dart@ornl.gov>                                                                                                    | 7/27/2015 3:10 PM    |
| 10:<br>Cc                                                                                                    |                      |
| Subject: NSDD DART Installation                                                                                                    |                      |
|                                                                                                    | 5                    |
| This is an automated message from the NSDD DART (Desktop Analysis and Reporting Tool) Deployment Team - please do not response                                                                                                    | nd 👗                 |
| This email should include an 'Attachments.zip' file which contains the following:                                                                                                    |                      |
| <ul> <li>Country Site hierarchy.xml</li> </ul>                                                                                                    |                      |
|                                                                                                    |                      |
| If any of the attachments listed above are missing, please contact the deployment team at <u>nsdd(@oml.gov</u>                                                                                                    |                      |
| DART uses Microsoft's 'ClickOnce' deployment technology, which requires an internet connection for the initial installation and subset<br>updates. When launched, DART will automatically check for updates and update your copy. When no internet connection is available<br>is bypassed.                                                                                                    | quent<br>, this step |
| ClickOnce will use your default browser for the initial install. Unfortunately, this technology is not compatible with Mozilla Firefox. If for DART to be installed, your default browser must be Internet Explorer or Google Chrome.                                                                                                    | 1 order              |
| Please perform these steps in order:                                                                                                    | =                    |
| <ol> <li>Create a new directory folder on your computer called 'c:\DART Application'</li> <li>Open 'Attachments.zip' and copy all files to the new folder.</li> <li>Ensure you have an active internet connection and that your default browser is Internet Explorer or Google Chrome.</li> <li>Click Install DART Now to install DART on your desktop.</li> </ol>                                                                                                    |                      |
| If you have problems or questions, please contact the deployment team using the email link below.                                                                                                    |                      |
| Most Sincerely,                                                                                                    |                      |
| DART Deployment Team<br>Nuclear Smuggling Detection and Deterrence<br>Oak Ridge National Laboratory<br>Email: <u>nsdd@oml.gov</u>                                                                                                    | T                    |
| See more about: NSDD DART.                                                                                                    | 22 -                 |

#### Fig. 1. Sample DART installation email.

#### The email identifies some steps that need to be taken before installing DART:

- Open the "Attachments.zip" file and place its contents in the "DART Application" folder. This will populate your DART Location Hierarchy with the sites and lanes that exist, according to the Nuclear Smuggling Detection and Deterrence (NSDD) System of Record. If you have already established a hierarchy for your lanes, DART 7.0 will import your existing hierarchy.
- Ensure that the default browser is Internet Explorer or Google Chrome. At the time of this writing, Mozilla's Firefox browser does not handle ClickOnce requests correctly.

Upon clicking the "Install DART Now" link, DART will be installed via ClickOnce, and a shortcut to the application will be placed on your desktop.

NOTE: The actual application does not reside in a folder that is easily accessible by the user. Do not delete the shortcut, although it can be moved.

| Do you want to install this application?                           |                               | S.                |
|--------------------------------------------------------------------|-------------------------------|-------------------|
| Name:<br>soloDART                                                  |                               |                   |
| From (Hover over the string below to see the full<br>dart.ornl.gov | domain):                      |                   |
| Publisher:<br>Oak Ridge National Laboratory                        |                               |                   |
|                                                                    | Install                       | Don't Install     |
| While applications from the Internet can be useful                 | ul, they can potentially harm | your computer. If |

Fig. 2. ClickOnce installation window (choose "Install").

## 2.2.2 Starting DART

Double click the soloDART shortcut icon on the desktop. A "splash screen" will appear, followed by the main menu of soloDART. The links should change from gray to blue as DART makes a successful connection with the database. If your soloDART menu looks like Fig. 3, you can skip to Section 3, Main Menu.

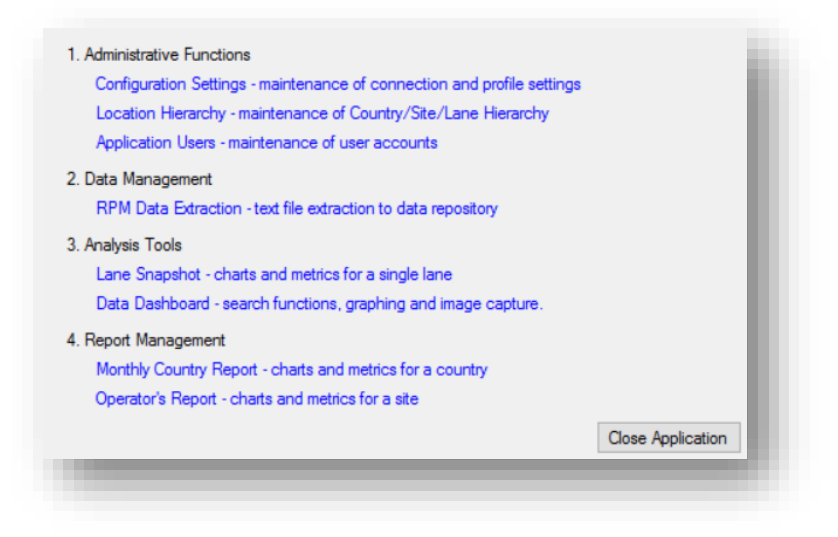

Fig. 3. DART main menu.

Each time soloDART is run, it reads a configuration file that contains settings specific to your version of soloDART. During the initial first run of soloDART, it will automatically create a configuration file and populate it with the most common options.

If soloDART is unable to connect to the database with the default options, all links will be gray and an error message will appear (Fig. 4). You will then be taken to the Configuration Settings.

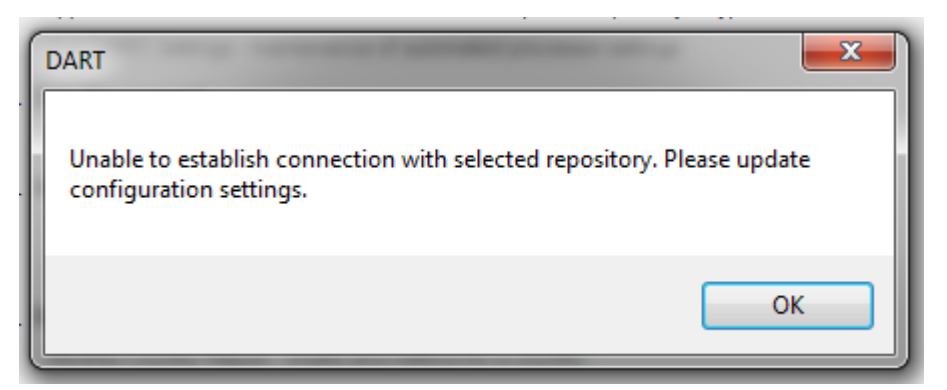

Fig. 4. Configuration message.

## **2.2.3 Configuration Settings**

The Configuration Settings allows users to connect to different databases, as well as select a different language. Usually, these settings are applied once and not changed.

| 🖳 Configuration Manageme                          | nt                                        | —    |                          | ×           |
|---------------------------------------------------|-------------------------------------------|------|--------------------------|-------------|
| SQLite Database Name<br>dartData.sqlite<br>Update | Resource Files Base Path<br>c:\DART Files | Lang | guage Ove<br>ne<br>Cance | erride<br>V |

Fig 5. Configuration Management Window

The window is divided into Mode of Operation, Language Override, Local Settings, and Network Settings.

#### **Local Settings**

1. **SQLite Database Name:** The default database is named "dartData.sqlite," and it should be used for most regular data analysis. Using this database, which is located in the C:\DART Files folder, will ensure a smooth transition of data as DART is updated. If any

other database is specified (for example, training.sqlite), soloDART will look for it in the "C:\DART Files" folder.

2. **Resource Files Base Path**: DART utilizes a number of directory folders to manage and organize daily files, images, and reports. These folders are created the first time DART is accessed, but their location will need to be specified. The location must be on the local machine and is typically c:\DART Files.

Regardless of the location, users must have sufficient permission to create new subfolders as well as to create, move, and delete files within this folder structure. soloDART will automatically generate the resource folder upon initial connection.

3. Language Override: By default the language specified by your computer configuration will be displayed, provided DART has a dictionary for that language. soloDART includes English, Spanish, Mongolian, and Russian versions. To select a different language, click the drop-down menu under Language Override and choose from the available options. After clicking *Update*, the menu should be redisplayed in the language selected.

## **Connecting to DART**

Once the appropriate values are entered, click *Update*. soloDART will try to connect to the database at this point. If errors are encountered during this process, a message will be displayed. If the connection and folder creation were successful, the configuration information will be written to the "soloConfig.xml" file and saved within the "DART Files" folder.

# 3. Main Menu

Upon successful completion of the configuration settings, the user will be directed to the Main Menu (Fig. 3).

NOTE: As long as the configuration settings remain valid, the user will automatically be directed to the Main Menu, not the Configuration Settings Menu, upon connection.

soloDART is opened for normal use by double clicking the soloDART shortcut on your desktop. After an initial splash screen, the Main Menu is presented. The Main Menu is divided

into four groups of functionality, each with one or more options. These options appear as active blue text if the user has successfully connected to the database; otherwise, they are gray.

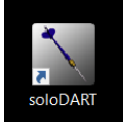

Click the blue text to proceed with the associated option. These options are discussed in detail in the following sections.

The Close Application button ends the session.

## **3.1 Administrative Functions**

Administrative Functions grant the user access to settings and values that control the database connectivity and determine how DART links the data from the daily files to individual lanes.

## 3.1.1 Configuration Settings

By clicking *Configuration Settings* in the main menu, the user has access to the same configuration management parameters that were set up during the initial DART configuration (see Section 2.2.3, Configuration Settings). These settings do not typically change after the initial setup; however, they are accessible should the users need to change them.

## **3.1.2 Location Hierarchy**

Setting up the Location Hierarchy is an integral step in DART. The Location Hierarchy not only defines the relationships between countries, sites, and lanes, but it also provides the required association between a lane and the corresponding daily files through the *Upload File Pattern*. This *Upload File Pattern* tells DART which daily files belong to which lanes. **It is vital that this information be set up correctly prior to any data extraction (discussed in Section 3.2.1).** 

Figure 6 shows the Location Hierarchy as it appears the first time it is accessed. The left window is called the Navigation Pane, and it allows the user to switch between elements (in this case, elements will be countries, sites, and/or lanes). The right window contains specific values associated with various components of the location hierarchy.

| - DART - Location Hierarchy |                                                     | _ <b>_ X</b>                         |
|-----------------------------|-----------------------------------------------------|--------------------------------------|
| New Country                 | Country Information         New Site           Name | Delete Country<br>Active<br>Yes   No |
|                             | Site Information         New Lane           Name    | Delete Site<br>Active<br>Yes O No    |
|                             | Lane Information<br>Nbr Upload File Pattern         | Delete Lane<br>Active<br>Yes   No    |
|                             | Display Name RPM Model Traffic Type                 |                                      |
|                             | Update                                              | Close                                |

Fig. 6. Blank Location Hierarchy.

#### **Country Information**

Setup of the Location Hierarchy must begin with the addition of a new country. First, enter the country name in the *Name* field. By default, the status in the *Active* box will be **Yes**. Click the *Update* button to accept the new country. The page should refresh, and the country should appear in the Navigation Pane on the left. This can be repeated for multiple countries.

#### Site Information

Sites may now be added to this country; a country may have more than one site. To add a site, click the country name in the Navigation Pane. Then click the *New Site* button next to *Country Information* on the right, which should now be enabled. Under *Site Information*, the site name can then be added to the *Name* field. Again, the status in the *Active* box should be **YES**. Click the *Update* button to accept the new site. The page should refresh, and the country in the Navigation Pane should now have a [+] sign, indicating subordinate elements (sites are subordinate to countries) that can be expanded or collapsed for readability.

At this point, another site can be added by clicking the *New Site* button while the country is highlighted, or lanes can be added to the newly added site. Figure 7 shows the Navigation Pane with the addition of a country (*United States*, in this case) and its site (*Port of Amarillo*).

| - DART - Location Hierarchy |                                                                           |                                                                                                    |
|-----------------------------|---------------------------------------------------------------------------|----------------------------------------------------------------------------------------------------|
| New Country<br>             | Country Information         New Site           Name         United States | Delete Country       Active       Image: Second second secon |
|                             | Site Information         New Lane           Name         Port of Amarillo | Delete Site<br>Active<br>Yes No                                                                                                    |
|                             | Lane Information<br>Nbr Upload File Pattern                               | Delete Lane<br>Active<br>Yes No                                                                                                    |
|                             | Display Name       RPM Model     Traffic Type      Select    Select       | ]<br>                                                                                                    |
|                             | Update                                                                    | Close                                                                                                    |

Fig. 7. Hierarchy containing one country and one site.

#### **Lane Information**

To add a new lane, first highlight in the Navigation Pane the site to which the lane will belong. In this case, *Port of Amarillo* is highlighted. Then click the *New Lane* button. This will enable the *Lane Information* section on the right. First, the user should enter a number in the *Nbr* field. This number is used as the primary sort column for the list of lanes within DART. If your site uses lane numbers as part of the naming convention, that number SHOULD be used in the *Nbr* field to reduce confusion. Otherwise, number the lanes in the order in which you want them to appear in DART. Lane numbers need not be sequential, but they must be unique.

The *Upload File Pattern* allows DART to associate a group of daily files with a particular lane. As such, it is vital that this value be entered correctly prior to performing data extractions for that lane. To enter this value correctly, the name of the daily file for each lane must be known. Having the daily files ahead of time will expedite the setup of the *Upload File Pattern*.

The published convention for daily file names dictates that the file name be composed of six elements, separated by the underscore (\_) character. These elements are country code, site name, lane number, equipment type, software version, and date. A file named in accordance with this convention would look like the following:

#### US\_PortOfAmarillo\_L001\_Tvm250\_v001\_2015-01-25.txt

For the *Upload File Pattern*, we are concerned only with enough of the name to determine Country, Site, and Lane. For our example, this would be the following:

#### US\_PortOfAmarillo\_L001

This is the value that should appear in the *Upload File Pattern*. It does **NOT** contain equipment type, software version, or date information.

If the daily files are readily available, copy them directly to the "Process Queue" folder in the "Data" resource folder. This was set up earlier in the Resource Folder Setup section and will typically be c:\DART Files\Data\Process Queue. If the daily files are located in this folder, they will appear in the drop-down menu in the right corner of the *Upload File Pattern* field on the right side of the Location Hierarchy screen. This helps ensure that no mistakes or typos are made when entering this value. This also helps populate the "RPM Model" field when setting up the Location Hierarchy (described on the next page). If the daily files are not readily available, the *Upload File Pattern* can be typed into the field.

Again, the *Active* field should be left as **Yes**. You may enter a *Display Name* in the field beneath the *Upload File Pattern*. This display name can be anything used to identify the lane. For example, the daily file name may call the lane L001, but it may be referred to as Export Lane 1 at the site. *Export Lane 1* can be used as the *Display Name* so that the lane is easily identifiable.

At this point, clicking *Update* will add a lane. The page should refresh, and the site in the Navigation Pane should now have a [+] sign (lanes are subordinate to sites). NOTE: A lane cannot exist without a site, and a site cannot exist without a country.

RPM Model: DART now includes a list of all known RPM models (e.g., SLD1P for a single pillar pedestrian portal, SLDVHX for a collimated dual pillar vehicle monitor). If the Daily Files have already been placed in the c:\DART Files\Data\Process Queue folder, DART will automatically populate these fields. The analyst can also override the RPM model and Traffic Type, if necessary.

Setting the model number tells DART what data format to expect, how many detectors to expect, and in what configuration.

| Artarctica<br>→ South Pole<br>→ US<br>Site Information<br>New Lane<br>New Lane<br>New Lane<br>Delete Ste<br>Name<br>South Pole<br>Delete Lane<br>Nbr Upload File Pattem<br>Active<br>③ Yes ○ No<br>Display Name<br>Lane 1 Entry Lane<br>RPM Model<br>Traffic Type<br>Select-<br>Select-<br>Select-<br>Select-<br>Select-<br>Select-<br>Select-<br>Select-<br>Select-<br>Support South Pole<br>Close<br>MDS1346<br>MDS1348<br>MDS1348<br>MDS                                                                                                    | Artarctica<br>→ South Pole<br>→ US<br>Name<br>Artarctica<br>Artarctica<br>Artarctica<br>Artarctica<br>Artarctica<br>Artive<br>South Pole<br>New Lane<br>Delete St<br>Name<br>South Pole<br>Nbr Upload File Pattem<br>1 AN_PortOfSouthPole_L001  → Artive<br>① Pelete Lar<br>Active<br>① Pelete Lar<br>Active<br>① Display Name<br>Lane 1 Entry Lane<br>RPM Model<br>Traffic Type<br>-Select-<br>-Select-<br>-Select-<br>MDS134C<br>MDS134C<br>MDS13C<br>MDS134C<br>MDS134C<br>MDS13C<br>MDS134C<br>MDS13C<br>MDS13C<br>MDS12C<br>MDS12C                                                                    | ry   | Country Information New Site | Delete Country |
|----------------------------------------------------------------------------------------------------|----------------------------------------------------------------------------------------------------|------|------------------------------|----------------|
| Antarctica<br>Antarctica<br>Antarctica<br>Antarctica<br>Antarctica<br>Antarctica<br>Antarctica<br>Antarctica<br>Antarctica<br>Antarctica<br>New Lane<br>Delete Site<br>Active<br>Ores ○ No<br>Display Name<br>Lane 1 Entry Lane<br>RPM Model<br>Traffic Type<br>-Select-<br>-Select-<br>-Select-<br>MDS1346<br>MDS1346<br>MDS1346<br>MDS1346<br>MDS1347<br>MDS1347<br>MDS1 | Antarctica<br>Antarctica<br>Antarctica<br>Antarctica<br>Antarctica<br>Antarctica<br>Antarctica<br>Antarctica<br>Antarctica                                                                                                    |      | Name                         | Active         |
| Site Information     New Lane     Delete Site       Name     Active     Image: Constraint of the second second secon                                                                                                    | Site Information       New Lane       Delete St         Name       Active       Image: Constraint of the state of the state of the st                                                                                                    | Pole | Antarctica                   | ) Yes 🔿 No     |
| Name       Active         South Pole                                                                                                    | Name       Active         South Pole                                                                                                    |      | Site Information New Lane    | Delete Site    |
| South Pole <ul> <li>Yes</li> <li>No</li> </ul> Lane Information         Delete Lane           Nbr         Upload File Pattern         Active           1         AN_PortOfSouthPole_L001 <ul> <li>Yes</li> <li>No</li> </ul> Display Name         Lane 1 Entry Lane <ul> <li>RPM Model</li> <li>Traffic Type</li> <li>Select-</li> <li>Select-</li> </ul> <ul> <li>Select-</li> <li>Select-</li> <li>Select-</li> <li>Select-</li> <li>Select-</li> <li>Select-</li> <li>Select-</li> <li>Select-</li> </ul> <ul> <li>Close</li> </ul> MDS1346       MDS1347 <ul> <li>Close</li> <li>Select-</li> <li>Select-</li> </ul> SLDTP           SLDT           SLDT           SLDT           SLDT           SLDT           SLDT           SLDT           SLDT           SLDT           SLDT           NEW                                                                                                    | South Pole  South Pole  South Pole  Pelete Lar  Nor Upload File Pattem  Active  Yes  Display Name Lane 1 Entry Lane  RPM Model Traffic Type  Select- Select- MDS134 MDS1348 MDS1344 MDS1344 MDS1344 MDS1344 MDS1344 MDS134C MRDIS MRDIS MRDIS SLDTP SLDTX SLDTX SLDTX SLDTX SLDTX SLDTX SLDTX SLDTX SLDY                                                                                                    |      | Name                         | Active         |
| Lane Information<br>Nbr Upload File Pattem<br>1 AN_PortOfSouthPole_L001  →  ④ Yes  Nor<br>Display Name<br>Lane 1 Entry Lane<br>RPM Model<br>Traffic Type<br>-Select-<br>-Select-<br>MDS134<br>MDS134C<br>MRDISPM<br>RDSC<br>SLD1PX<br>SLD1PX<br>SLD7<br>SLD7X<br>SLD7X                                                                                                    | Lane Information Delete Lar Nbr Upload File Pattem 1 AN_PortOfSouthPole_L001 Active Display Name Lane 1 Entry Lane RPM Model Traffic Type -SelectSelect-                                                                                                    |      | South Pole                   | ) Yes 🔘 No     |
| Nbr     Upload File Pattern       1     AN_PortOfSouthPole_L001       1     AN_PortOfSouthPole_L001       0     Yes       0     Yes                                                                                                    | Nbr     Upload File Pattern       1     AN_PortOfSouthPole_L001       1     AN_PortOfSouthPole_L001       Image: Display Name       Lane 1 Entry Lane       RPM Model       Traffic Type       -Select-       -Select-       -Select-       -Select-       MDS134       MDS134C       MRDIS       MRDIS       MRDSC       SLDIP       SLDIPX       SLDP       SLDTX       SLDTX       SLDTX       SLDV                                                                                                    |      | Lane Information             | Delete Lane    |
| Active 1 AN_PortOfSouthPole_L001      Ores     Yes     No      Display Name Lane 1 Entry Lane      RPM Model     Traffic Type    Select-      Select-     MDS134     MDS1342     MDS1342     MRDIS     MRDIS     SLD1P     SLD1PX     SLD1PX     SLD7     SLD7                                                                                                    | Active 1 AN_PortOfSouthPole_L001  Display Name Lane 1 Entry Lane RPM Model Traffic Type  Select-  Select-  MDS134 MDS134B MDS134C MRDIS MRDISPM RDSC SLD1P SLD1PX SLDC SLDP SLDPX SLDT SLDTX SLDT SLDTX SLDT SLDTX SLDV                                                                                                    |      | Nhr. Upload File Pattern     |                |
| Display Name<br>Lane 1 Entry Lane<br>RPM Model Traffic Type<br>-Select-<br>-Select-<br>-Select-<br>MDS134B<br>MDS134B<br>MDS134C<br>MRDIS<br>MRDISPM<br>RDSC<br>SLD1P<br>SLD1PX<br>SLD1PX<br>SLD7<br>SLD7X<br>SLD7X                                                                                                    | Display Name<br>Lane 1 Entry Lane<br>RPM Model Traffic Type<br>-Select-<br>-Select-<br>MDS134B<br>MDS134C<br>MRDIS<br>MRDISPM<br>RBDSC<br>SLD1PX<br>SLD1PX |      | 1 AN_PortOfSouthPole_L001 -  | O Yes O No     |
| Lane 1 Entry Lane  RPM Model  Traffic Type  -Select-  MDS134  MDS134B  MDS134C  MRDIS  MRDISPM  RDSC  SLD1PX  SLD1PX  SLD1PX  SLD1PX  SLD1PX  SLD1  SLD7X  SLD7X  S                                                                                                    | Lane 1 Entry Lane  RPM Model Traffic Type  Select-  Select-  MDS134  MDS134B  MDS134C  MRDIS MRDIS SLD1P  SLD1P  SLD1PX SLD2  SLD2                                                                                                    |      | Display Name                 |                |
| RPM Model Traffic TypeSelect                                                                                                    | RPM Model Traffic TypeSelectSelectSelectSelect- MDS134B MDS134B MDS134C MRDIS MRDISPM RDSC SLD1P SLD1PX SLD1PX SLD1PX SLD7 SLD7 SLD7 SLD7 SLD7 SLD7 SLD7 SLD7                                                                                                    |      | Lane 1 Entry Lane            |                |
| -Select-<br>-Select-<br>MDS1348<br>MDS134B<br>MDS134C<br>MRDISPM<br>RDSC<br>SLD1P<br>SLD1PX<br>SLD1PX<br>SLD2<br>SLD7<br>SLD7X<br>SLD7X<br>SLD7X                                                                                                    | -Select-<br>-Select-<br>MDS134<br>MDS134B<br>MDS134C<br>MRDISPM<br>RDSC<br>SLD1P<br>SLD1PX<br>SLD1PX<br>SLDP<br>SLDPX<br>SLDT<br>SLDTX<br>SLDTX<br>SLDV                                                                                                    |      | RPM Model Traffic Type       |                |
| Select-<br>MDS1344<br>MDS1342<br>MRDISPM<br>RDDSC<br>SLD1P<br>SLD1PX<br>SLD1PX<br>SLD1PX<br>SLD7X<br>SLDTX<br>SLDTX                                                                                                    | Select-<br>MDS1344<br>MDS134B<br>MDS134B<br>MRDISPM<br>RDSC<br>SLDIP<br>SLDIPX<br>SLDIPX<br>SLDPX<br>SLDPX<br>SLDTX<br>SLDTX<br>SLDTX<br>SLDTX                                                                                                    |      | -Select-                     | •              |
| MDS134B<br>MDS134C<br>MRDIS<br>MRDISPM<br>RDSC<br>SLD1P<br>SLD1PX<br>SLD2<br>SLDPX<br>SLD7<br>SLD7X<br>SLD7X                                                                                                    | MDS134B<br>MDS134C<br>MRDIS<br>MRDISPM<br>RDSC<br>SLD1PX<br>SLD1PX<br>SLDP<br>SLDPX<br>SLDP<br>SLDPX<br>SLDP<br>SLDPX<br>SLDT<br>SLDT<br>SLDTX<br>SLDT                                                                                                    |      | -Select-                     |                |
| MDS134C<br>MRDIS<br>MRDSPM<br>RDSC<br>SLD1P<br>SLD1PX<br>SLD2<br>SLDP<br>SLDPX<br>SLD7<br>SLD7X<br>SLDT<br>SLDTX                                                                                                    | MDS134C<br>MRDIS<br>MRDISPM<br>RDSC<br>SLD1P<br>SLD1PX<br>SLDP<br>SLDP<br>SLDPX<br>SLDT<br>SLDTX<br>SLDT<br>SLDTX<br>SLDTX<br>SLDV                                                                                                    |      | MDS134B                      | Close          |
| MRDISPM<br>RDSC<br>SLD1P<br>SLD1PX<br>SLDC ≡<br>SLDP<br>SLDPX<br>SLDT<br>SLDTX<br>SLDTX                                                                                                    | MRDISPM<br>RDSC<br>SLD1P<br>SLD1PX<br>SLDC E<br>SLDP<br>SLDPX<br>SLDT<br>SLDTX<br>SLDTX                                                                                                    |      | MDS134C<br>MRDIS             |                |
| SLD1P<br>SLD1PX<br>SLD2 E<br>SLD2 SLD2<br>SLD2<br>SLD2<br>SLD2<br>SLD2<br>SLD2<br>SLD2<br>SLD2                                                                                                    | NDSC<br>SLD1P<br>SLD1PX<br>SLDC ≡<br>SLDP<br>SLDPX<br>SLDTX<br>SLDTX<br>SLDTX                                                                                                    |      | MRDISPM                      |                |
| SLD1PX<br>SLDC ≡<br>SLDP<br>SLDPX<br>SLDT<br>SLDTX                                                                                                    | SLD1PX<br>SLDC ≡<br>SLDP<br>SLDPX<br>SLDT<br>SLDTX<br>SLDTX<br>SLDTX                                                                                                    |      | SLD1P                        |                |
| SLDP<br>SLDPX<br>SLDT<br>SLDTX                                                                                                    | SLDP<br>SLDPX<br>SLDT<br>SLDTX<br>SLDTX                                                                                                    |      | SLD1PX<br>SLDC =             |                |
| SLDFX<br>SLDT<br>SLDTX                                                                                                    | SLDFX<br>SLDT<br>SLDTX<br>SLDTX                                                                                                    |      | SLDP                         |                |
| SLDTX                                                                                                    | SLDTX<br>SLDV                                                                                                    |      | SLDFX                        |                |
|                                                                                                    | SLUV                                                                                                    |      | SLDTX                        |                |

Fig. 8. Selecting an RPM Model from the dropdown list.

Traffic Type: Users can select the type of traffic that is passing through a portal. Defining this can help an analyst, as sometimes rail monitors can be used to scan vehicle traffic.

Click the *Update* button to refresh the Navigation Pane. Continue adding Portal Monitors as needed.

Figure 9 shows a location hierarchy for a sample country (named My Country) with two sites (My Site and Your Site). Each site has two lanes.

Once all sites and lanes are added and updated, click the *Close* button to return to the Main Menu.

| - DART - Location Hierarchy                                                         |                                                                                         | - • ×                                |
|-------------------------------------------------------------------------------------|-----------------------------------------------------------------------------------------|--------------------------------------|
| Mew Country     My Country     ⊡ My Site     … 1 - My Lane 1                        | Country Information         New Site           Name                                     | Delete Country<br>Active<br>Yes O No |
| ···· 2 - My Lane 2<br>□·· Your Site<br>···· 1 - Your Lane 1<br>···· 2 - Your Lane 2 | Site Information         New Lane           Name                                        | Delete Site<br>Active<br>Yes   No    |
|                                                                                     | Lane Information<br>Nbr Upload File Pattem                                              | Delete Lane<br>Active<br>Yes   No    |
|                                                                                     | Display Name           RPM Model         Traffic Type          Select         -> Select | -                                    |
|                                                                                     | Update                                                                                  | Close                                |

Fig. 9. Location Hierarchy example.

## **3.1.3 Application Users**

The Application Users interface provides a centralized location to store user information, including first and last name, a designated username, email address, and phone number. When the interface is set to active status, the user is allowed to generate reports in DART. Initially, each user must be entered into the software (by clicking the *Add New User* button), as shown in Fig. 10, before any reports can be generated.

| User Maintenance<br>Last Name | First Name        | User Name         | Email Address  |                   |        |
|-------------------------------|-------------------|-------------------|----------------|-------------------|--------|
| Last Name                     | First Name        | User Name         | Email Address  |                   |        |
|                               |                   |                   | Entair/iddress | Phone Number      | Active |
|                               |                   |                   |                |                   |        |
|                               |                   |                   |                |                   |        |
|                               |                   |                   |                |                   |        |
| Edit Selected User            | Delete Selected l | Jser Add New User |                |                   |        |
| ast Name                      | First Name        | User Name         | Email Address  | Phone             | Active |
|                               |                   |                   |                |                   | Yes 🔻  |
| Update Database               |                   |                   |                |                   | Close  |
|                               |                   |                   |                | Close Application |        |

Fig. 10. Application Users Interface.

User information should be added in the appropriate spaces at the bottom of the window. No space may be left blank. To ensure the ability to generate reports, the user must set the active status to *Yes*. Click the *Update Database* button to accept the new user information.

Once at least one user has been added, the *Edit Selected User* and *Delete Selected User* buttons are active as shown in Fig. 11. To complete a change or deletion, the user must click the *Update Database* button.

| 🖳 User Maintenance |                 |                   |                 |              |        |
|--------------------|-----------------|-------------------|-----------------|--------------|--------|
| Last Name          | First Name      | User Name         | Email Address   | Phone Number | Active |
| Smith              | John            | John Smith        | smithjr@oml.gov | 865-123-4567 | Yes    |
|                    |                 |                   |                 |              |        |
|                    |                 |                   |                 |              |        |
|                    |                 |                   |                 |              |        |
| Edit Selected User | Delete Selected | User Add New User |                 |              |        |
| Last Name          | First Name      | User Name         | Email Address   | Phone        | Active |
|                    |                 |                   |                 |              | -      |
| Update Database    |                 |                   |                 |              | Close  |

Fig. 11. Application Users Interface, with one user added.

Once the users are defined, the setup should be complete.

## 3.2 Data Management

The role of Data Management is to process the daily files. In the processing of daily files, also referred to as data extraction, DART reads the daily files and extracts or transfers important data to the database for analysis and reporting.

## **3.2.1 RPM Data Extraction**

RPM Data Extraction provides the mechanism for processing daily files into an SQLite database that can be easily used by the analysis and reporting features (discussed later). In addition to processing new daily files, the RPM Extraction Tool allows users to easily eliminate old data from the SQL database. Only daily files in the "Process Queue" resource folder will be processed (typically c:\DART Files\Data\Process Queue).

## **Data Upload**

The Data Upload tab at the top of the RPM Data Extraction screen is divided into three panes (Fig. 12):

- the Navigation Pane on the left, which displays countries and sites;
- the Site Metrics Pane in the upper right corner, which is used to display site-specific metrics; and
- the Results Pane in the lower right corner, which uses various messages to communicate the results of the data extraction process.

To display the site metrics for a given site, click on the site in the Navigation Pane to the left. If no daily files have been processed, N/A and [0] values will appear in each element of the Site Metrics Pane.

| 🖳 RPM Data Extraction |                |                                       |                  |                  |                    |          |       |               | _ 0 🔀   |
|-----------------------|----------------|---------------------------------------|------------------|------------------|--------------------|----------|-------|---------------|---------|
| Data Upload           |                | Data Cleanup                          |                  |                  |                    |          |       |               |         |
| ⊡ Antarctica          | Lane           | Portal Name                           | Earliest<br>Date | Latest<br>Date   | Data<br>Files      | Oversize | Empty | Bad<br>Format | Missing |
| i≟ United States      | 1              | Lane 1 Entry Lane                     | N/A              | N/A              | 0                  | 0        | 0     | 0             |         |
|                       | 2              | Lane 2 Exit Lane                      | N/A              | N/A              | 0                  | 0        | 0     | 0             |         |
|                       | 3              | Lane 3 Staff Entrance                 | N/A              | N/A              | 0                  | 0        | 0     | 0             |         |
|                       | Proce          | essing Mode<br>Extract (in Validate C | Dnly             | Error Log<br>All | ging Mode<br>Files | Errors   | Only  | Pro           | ocess   |
|                       | Batch Progress |                                       |                  |                  |                    |          |       | Hierarchy     |         |
|                       |                |                                       |                  |                  |                    |          |       |               |         |
|                       |                |                                       |                  |                  |                    |          |       |               | Close   |

Fig. 12. RPM Data Extraction - Data Upload.

In the middle of the Data Upload tab are two groups of radio buttons, two progress bars, and two action buttons (Process and Location Hierarchy). The Processing Mode section has two radio button options: **Extract** and **Validate Only**. This setting will determine what happens when the *Process* button is clicked. The **Validate Only** option will check that the daily files waiting to be processed (in the c:\DART Files\Data\Process Queue folder) are associated with a lane in the Location Hierarchy via the **Upload File Pattern**; DART knows to which lane they belong. If a daily file cannot be validated, the **Upload File Pattern** is likely set up incorrectly in the Location Hierarchy. To navigate directly to the Location Hierarchy, simply click the *Location Hierarchy* button.

No data extraction will occur when **Validate Only** is selected. If, however, the **Extract** option is selected when the *Process* button is clicked, DART will perform the validation and will then proceed with data extraction for the files that were validated. For each of these actions, the progress bars will reflect the percentage of completion for the current file being processed (File Progress) and the percentage of completion for the entire group of files being processed (Batch Progress). When the extraction process is complete, the Results Pane will update according to the Error Logging Mode option selected.

Depending on the Error Logging Mode selection, messages will appear in the Results Pane upon completion of the task. If the **All Files** option is selected, a message will appear for each file in the "Data" folder. If the **Errors Only** option is selected, an entry will appear only for files that incurred some type of error during the extraction (discussed in the following paragraphs). Regardless of the Error Logging Mode selection, a summary line will always be displayed at the end of the batch.

To extract/process a batch of daily files, first make certain that the daily files are in the correct location (typically c:\DART Files\Data\Process Queue). When daily files for a lane are being processed for the first time, a good practice is to always validate the daily files. Select the **Validate Only** option, the preferred Error Logging Mode, and click the *Process* button. Once the daily files are validated, switch the Processing Mode to **Extract**, and click the *Process* button again. Processing the daily files may take some time, depending on the number of files. Processed daily files will automatically be moved from the "Process Queue" resource folder to the "Processed" resource folder unless errors were encountered.

Once completed, refresh the Site Metrics Pane by clicking on the country and then on the site in the Navigation Pane. The values in the Site Metrics Pane should now be updated to reflect:

- **Earliest Date**, the earliest file date existing in the database;
- Latest Date, the latest file date existing in the database;
- **Data Files**, the number of daily files processed;
- **Oversize**, the number of daily files that were larger than 9 MB;
- **Empty**, the number of daily files that were smaller than 5 kB;
- **Bad Format**, the number of daily files that had unexpected formats; and
- **Missing**, the number of daily files missing between the Earliest and Latest File Dates.

Ideally, there will be no Oversized, Empty, Bad Format, or Missing daily files. DART will flag oversized, empty, and bad format daily files as errors in the Results Pane. Note that daily files with bad format are not actually processed.

Figure 13 shows the Site Metric Pane after thirty daily files have been processed. The summary message is visible in the Results Pane. Once daily files are processed, the Analysis Tools may be used.

| Data Upload             |                                                                                                    | Data Cleanup                                                                                                    |                                                                                                    |                                                                                                    |                                                                                                    |                                                                                                    |                                                                                                    |               |        |  |
|-------------------------|----------------------------------------------------------------------------------------------------|----------------------------------------------------------------------------------------------------|----------------------------------------------------------------------------------------------------|----------------------------------------------------------------------------------------------------|----------------------------------------------------------------------------------------------------|----------------------------------------------------------------------------------------------------|----------------------------------------------------------------------------------------------------|---------------|--------|--|
| ntarctica<br>South Pole | Lane                                                                                                    | Portal Name                                                                                                    | Earliest<br>Date                                                                                                    | Latest<br>Date                                                                                                    | Data<br>Files                                                                                                    | Oversize                                                                                                    | Empty                                                                                                    | Bad<br>Format | Missin |  |
| y Country               | 1                                                                                                    | Lane 1                                                                                                    | 1/1/2015                                                                                                    | 1/10/2015                                                                                                    | 10                                                                                                    | 0                                                                                                    | 0                                                                                                    | 0             | 0      |  |
| 5                       | 2                                                                                                    | Lane 2                                                                                                    | 1/1/2015                                                                                                    | 1/10/2015                                                                                                    | 10                                                                                                    | 0                                                                                                    | 0                                                                                                    | 0             | 0      |  |
|                         | 3                                                                                                    | Lane 3                                                                                                    | 1/1/2015                                                                                                    | 1/10/2015                                                                                                    | 10                                                                                                    | 0                                                                                                    | 0                                                                                                    | 0             | 0      |  |
|                         | File F<br>Batch                                                                                                    | File Progess Batch Progress Location Hierarch                                                                                                    |                                                                                                    |                                                                                                    |                                                                                                    |                                                                                                    |                                                                                                    |               |        |  |
|                         |                                                                                                    | AN DeaOfCeral-Dele                                                                                                    | 1001 Tum 2510                                                                                                    | 10 2015 01 01 -                                                                                                    |                                                                                                    | T Dire Dete 1                                                                                                    | )                                                                                                    |               |        |  |
|                         | moving<br>moving<br>moving                                                                                                    | AN_PortOfSouthPole<br>AN_PortOfSouthPole<br>AN_PortOfSouthPole                                                                                                    | L001_Tvm251_v0<br>L001_Tvm251_v0<br>L001_Tvm251_v0<br>L001_Tvm251_v0                                                                                                    | 10_2015-01-01.b<br>10_2015-01-02.b<br>10_2015-01-03.b<br>10_2015-01-03.b                                                                                                    | dtoc:∖DAF<br>dttoc:∖DAF<br>dttoc:∖DAF                                                                                                    | RT Files\Data\F<br>T Files\Data\F<br>T Files\Data\F<br>T Files\Data\F                                                                                                    | Processed<br>Processed<br>Processed                                                                                                    | -             |        |  |
|                         | moving<br>moving<br>moving<br>moving<br>moving<br>moving                                                                       | AN_PortOfSouthPole<br>AN_PortOfSouthPole<br>AN_PortOfSouthPole<br>AN_PortOfSouthPole<br>AN_PortOfSouthPole<br>AN_PortOfSouthPole<br>AN_PortOfSouthPole                                                                                                    | L001_Tvm251_v0<br>L001_Tvm251_v0<br>L001_Tvm251_v0<br>L001_Tvm251_v0<br>L001_Tvm251_v0<br>L001_Tvm251_v0<br>L001_Tvm251_v0                                                                                                    | 10_2015-01-01.t<br>10_2015-01-02.t<br>10_2015-01-03.t<br>10_2015-01-04.t<br>10_2015-01-05.t<br>10_2015-01-06.t<br>10_2015-01-06.t                                                                                                    | ttoc:\DAF<br>ttoc:\DAF<br>ttoc:\DAF<br>ttoc:\DAF<br>ttoc:\DAF<br>ttoc:\DAF<br>ttoc:\DAF                                                                                                    | RT Files\Data\F<br>RT Files\Data\F<br>RT Files\Data\F<br>RT Files\Data\F<br>RT Files\Data\F<br>RT Files\Data\F<br>RT Files\Data\F                                                                                                    | Processed<br>Processed<br>Processed<br>Processed<br>Processed<br>Processed                                                                                                    | -             |        |  |
|                         | moving<br>moving<br>moving<br>moving<br>moving<br>moving<br>moving<br>moving                                                   | AN_PortOfSouthPole<br>AN_PortOfSouthPole<br>AN_PortOfSouthPole<br>AN_PortOfSouthPole<br>AN_PortOfSouthPole<br>AN_PortOfSouthPole<br>AN_PortOfSouthPole<br>AN_PortOfSouthPole<br>AN_PortOfSouthPole<br>AN_PortOfSouthPole                                                                                                    | L001_Tvm251_v0<br>L001_Tvm251_v0<br>L001_Tvm251_v0<br>L001_Tvm251_v0<br>L001_Tvm251_v0<br>L001_Tvm251_v0<br>L001_Tvm251_v0<br>L001_Tvm251_v0<br>L001_Tvm251_v0<br>L001_Tvm251_v0                                                                                                    | 10_2015-01-01:<br>10_2015-01-02:<br>10_2015-01-03:<br>10_2015-01-04:<br>10_2015-01-06:<br>10_2015-01-06:<br>10_2015-01-07:<br>10_2015-01-09:<br>10_2015-01-09:<br>10_2015-01-10:<br>10_2015-01-10:<br>10_2015-01-00:<br>10_2015-01-00:<br>10_2015-00:<br>10_2015-00:<br>10_2005-00:<br>10_2005-00:<br>10_2005-00:<br>10_ | t to c:\DAF<br>t to c:\DAF<br>t to c:\DAF<br>t to c:\DAF<br>t to c:\DAF<br>t to c:\DAF<br>t to c:\DAF<br>t to c:\DAF<br>t to c:\DAF<br>t to c:\DAF                                                                                                    | RT Files\Data\<br>RT Files\Data\<br>RT Files\Data\<br>RT Files\Data\<br>RT Files\Data\<br>RT Files\Data\<br>RT Files\Data\<br>RT Files\Data\<br>RT Files\Data\<br>RT Files\Data\                                                                                                    | Processed<br>Processed<br>Processed<br>Processed<br>Processed<br>Processed<br>Processed<br>Processed<br>Processed<br>Processed<br>Processed                                                                               | -             |        |  |
|                         | moving<br>moving<br>moving<br>moving<br>moving<br>moving<br>moving<br>moving<br>moving<br>moving                               | AN_PontO'SouthPole_<br>AN_PontO'SouthPole_<br>AN_PontO'SouthPole_                                                                                                    | L001_Tvm251_v0<br>L001_Tvm251_v0<br>L001_Tvm251_v0<br>L001_Tvm251_v0<br>L001_Tvm251_v0<br>L001_Tvm251_v0<br>L001_Tvm251_v0<br>L001_Tvm251_v0<br>L001_Tvm251_v0<br>L002_Tvm251_v0<br>L002_Tvm251_v0<br>L002_Tvm251_v0<br>L002_Tvm251_v0                                                                                                    | 10_2015-01-01 tr<br>10_2015-01-02 tr<br>10_2015-01-03 tr<br>10_2015-01-04 tr<br>10_2015-01-05 tr<br>10_2015-01-05 tr<br>10_2015-01-07 tr<br>10_2015-01-08 tr<br>10_2015-01-01 tr<br>10_2015-01-01 tr<br>10_2015-01-03 tr<br>0_2015-01-03 tr<br>0_2015-01-03                                 | t to c:\DAF<br>t to c:\DAF<br>t to c:\DAF<br>t to c:\DAF<br>t to c:\DAF<br>t to c:\DAF<br>t to c:\DAF<br>t to c:\DAF<br>t to c:\DAF<br>t to c:\DAF<br>t to c:\DAF<br>t to c:\DAF                                                                                                    | RT Files\Data\R<br>RT Files\Data\<br>RT Files\Data\<br>RT Files\Data\<br>RT Files\Data\<br>RT Files\Data\<br>RT Files\Data\<br>RT Files\Data\<br>RT Files\Data\<br>RT Files\Data\<br>RT Files\Data\<br>RT Files\Data\<br>RT Files\Data\<br>RT Files\Data\<br>RT Files\Data\                                                                                                    | Processed<br>Processed<br>Processed<br>Processed<br>Processed<br>Processed<br>Processed<br>Processed<br>Processed<br>Processed<br>Processed<br>Processed                                                                  | -             |        |  |
|                         | moving<br>moving<br>moving<br>moving<br>moving<br>moving<br>moving<br>moving<br>moving<br>moving<br>moving<br>moving<br>moving | AN_PontO'SouthPole_<br>AN_PontO'SouthPole_<br>AN_PONTO'SouthPole_<br>AN_PONTO'SouthPole_<br>AN_PONTO'SOUTHPOLE_<br>AN_PONTO'SOUTHPOLE_<br>AN_PON | L001_Tvm251_v0<br>L001_Tvm251_v0<br>L001_Tvm251_v0<br>L001_Tvm251_v0<br>L001_Tvm251_v0<br>L001_Tvm251_v0<br>L001_Tvm251_v0<br>L001_Tvm251_v0<br>L001_Tvm251_v0<br>L002_Tvm251_v0<br>L002_Tvm251_v0<br>L002_Tvm251_v0<br>L002_Tvm251_v0<br>L002_Tvm251_v0<br>L002_Tvm251_v0<br>L002_Tvm251_v0<br>L002_Tvm251_v0<br>L002_Tvm251_v0                                                                                           | 10, 2015-01-01 ±<br>10, 2015-01-02 ±<br>10, 2015-01-02 ±<br>10, 2015-01-05 ±<br>10, 2015-01-05 ±<br>10, 2015-01-05 ±<br>10, 2015-01-05 ±<br>10, 2015-01-01 ±<br>10, 2015-01-01 ±<br>10, 2015-01-02 ±<br>10, 2015-01-04 ±<br>10, 2015-01-05 ±<br>10, 2015-01-05 ±<br>10, 2015-01-                                             | t to c:\DAF<br>t to c:\DAF<br>t to c:\DAF<br>t to c:\DAF<br>t to c:\DAF<br>t to c:\DAF<br>t to c:\DAF<br>t to c:\DAF<br>t to c:\DAF<br>t to c:\DAF<br>t to c:\DAF<br>t to c:\DAF<br>t to c:\DAF<br>t to c:\DAF<br>t to c:\DAF<br>t to c:\DAF                                                                                                    | IT Files\Data\f<br>IT Files\Data\f<br>IT Files\Data\f<br>IT Files\Data\f<br>IT Files\Data\f<br>IT Files\Data\f<br>IT Files\Data\f<br>IT Files\Data\f<br>IT Files\Data\f<br>IT Files\Data\f<br>IT Files\Data\f<br>IT Files\Data\f<br>IT Files\Data\f<br>IT Files\Data\f<br>IT Files\Data\f<br>IT Files\Data\f                                                                                                    | Processed<br>Processed<br>Processed<br>Processed<br>Processed<br>Processed<br>Processed<br>Processed<br>Processed<br>Processed<br>Processed<br>Processed<br>Processed<br>Processed<br>Processed                           | -             |        |  |
|                         | moving<br>moving<br>moving<br>moving<br>moving<br>moving<br>moving<br>moving<br>moving<br>moving<br>moving<br>moving<br>moving | AN PortO'SouthPole<br>AN PortO'SouthPole<br>AN PortO'SouthPole                                                                                                    | L001_Tvm251_v0<br>L001_Tvm251_v0<br>L001_Tvm251_v0<br>L001_Tvm251_v0<br>L001_Tvm251_v0<br>L001_Tvm251_v0<br>L001_Tvm251_v0<br>L001_Tvm251_v0<br>L001_Tvm251_v0<br>L002_Tvm251_v0<br>L002_Tvm251_v0<br>L002_Tvm251_v0<br>L002_Tvm251_v0<br>L002_Tvm251_v0<br>L002_Tvm251_v0<br>L002_Tvm251_v0<br>L002_Tvm251_v0<br>L002_Tvm251_v0<br>L002_Tvm251_v0<br>L002_Tvm251_v0<br>L002_Tvm251_v0<br>L002_Tvm251_v0<br>L002_Tvm251_v0 | 10, 2015-01-01 tr<br>10, 2015-01-02 tr<br>10, 2015-01-02 tr<br>10, 2015-01-04 tr<br>10, 2015-01-06 tr<br>10, 2015-01-06 tr<br>10, 2015-01-06 tr<br>10, 2015-01-01 tr<br>10, 2015-01-01 tr<br>10, 2015-01-01 tr<br>10, 2015-01-04 tr<br>10, 2015-01-05 tr<br>10, 2015-01-05 tr<br>10, 2015-01-0                                                         | d to c:\DAF<br>d to c:\DAF<br>d to c:\DAF | IT Files/Data/<br>IT Files/Data/<br>IT Files/Data/ | incressed<br>incressed<br>incressed<br>incressed<br>incressed<br>incressed<br>incressed<br>incressed<br>incressed<br>incressed<br>incressed<br>incressed<br>incressed<br>incressed<br>incressed<br>incressed<br>incressed | -             |        |  |

Fig. 13. RPM extraction example.

#### Data Cleanup

The SQLite database used in soloDART has a size limit of 140 terabytes, but this limit will never be encountered in daily use. However, if data need to be removed from the database, perhaps to free up hard drive space, the Data Cleanup tab near the top of the RPM Data Extraction window allows this.

The Data Cleanup tab is similar to the Data Upload tab. The country, site, and lane appear at the left in the Navigation Pane; the Site Metrics Pane, again at the top; and the Results Pane, at the bottom. Instead of Extraction Options being in the center of the page, however, there are three radio buttons that specify date intervals, two date selection boxes (the second visible only when needed), a graphical representation of the amount and dates of data that will be deleted, and a *Delete* button (Fig. 14).

| Data Upload                                                                                           | Data Clean      | un            |                |                  |                |               |          |       |               |         |
|----------------------------------------------------------------------------------------------------|-----------------|---------------|----------------|------------------|----------------|---------------|----------|-------|---------------|---------|
| Antarctica     South Pole     - 1 - Lane 1 Entry Lane     - 2 - Lane 2 Exit Lane                      |                 | uμ            |                |                  |                |               |          |       |               |         |
| - 1 - Lane 1 Entry Lane<br>- 2 - Lane 2 Exit Lane<br>- 3 - Lane 3 Staff Entrance<br>⊡ - United States | Site            | Lane          | Portal<br>Name | Earliest<br>Date | Latest<br>Date | Data<br>Files | Oversize | Empty | Bad<br>Format | Missing |
| 3 - Lane 2 Evit Lane<br>3 - Lane 3 Staff Entrance<br>⊕ United States                                  | South Pole      | 1             | Lane 1 Entry   | 1/1/2010         | 1/10/2010      | 10            | 0        | 0     | 0             | 0       |
| B - United States                                                                                     | South Pole      | 2             | Lane 2 Exit La | 1/1/2010         | 1/10/2010      | 10            | 0        | 0     | 0             | 0       |
| F                                                                                                    | South Pole      | 3             | Lane 3 Staff E | 1/1/2010         | 1/10/2010      | 10            | 0        | 0     | 0             | 0       |
|                                                                                                    | Remove Data for | Daily<br>With | Files Dated    |                  |                | 2/20/7        | 2012     |       |               | Delete  |

Fig. 14. RPM Data Extraction - Data Cleanup.

The amount of data deleted depends on two factors: the hierarchy level highlighted in the Navigation Pane, and the dates of the data to be deleted. Data can be deleted at the lane, site, or country level, depending on what is highlighted in the Navigation Pane. For example, the user can delete data related to a single lane by highlighting the lane in the Navigation Pane. Likewise, the user can delete data related to an entire site or country by highlighting that site or country, respectively, in the Navigation Pane. **NOTE: If data are deleted for a selected item, the data for anything subordinate to it will also be deleted (e.g., deleting a site will delete the data for all lanes associated with it).** 

The amount of data deleted also depends on the dates selected with the radio buttons, as shown in Fig. 15. The graphical representation of the data indicates the specific data to be deleted (in red) based on the selection criteria.

- Selecting **Before** will delete data for dates prior to, <u>but not including</u>, the selected date.
- Selecting **Within** will delete data for dates between, <u>and including</u>, the selected dates.
- Selecting After will delete data for dates after, <u>but not including</u>, the selected date.

| Remove Data for Daily Files Dated<br>Before © Within © After<br>2/ 7/2012 =                                                                             | 2/7/2012<br>V                                         | Delete          |
|----------------------------------------------------------------------------------------------------|-------------------------------------------------------|-----------------|
| <ul> <li>Remove Data for Daily Files Dated</li> <li>         Before ● Within ● After     </li> <li>         2/ 6/2012 ■▼ - 2/ 7/2012 ■▼     </li> </ul> | 2/6/2012<br>V                                         | 2/7/2012 Delete |
| Remove Data for Daily Files Dated<br>Before Within O After<br>2/ 6/2012                                                                                 | 2/6/2012<br>V<br><<<<<>>>>>>>>>>>>>>>>>>>>>>>>>>>>>>> | Delete          |

Fig 15. Examples of Data Cleanup date range.

To delete data, first choose the level from which the data should be deleted, and select it in the Navigation Pane on the left of the Data Cleanup window. Then select a date range (it is most common to delete data older than a particular date by selecting the *Before* option). Choose a date. When you are ready to delete the data, click the *Delete* button. The message shown in Fig. 16 is presented as a safety measure.

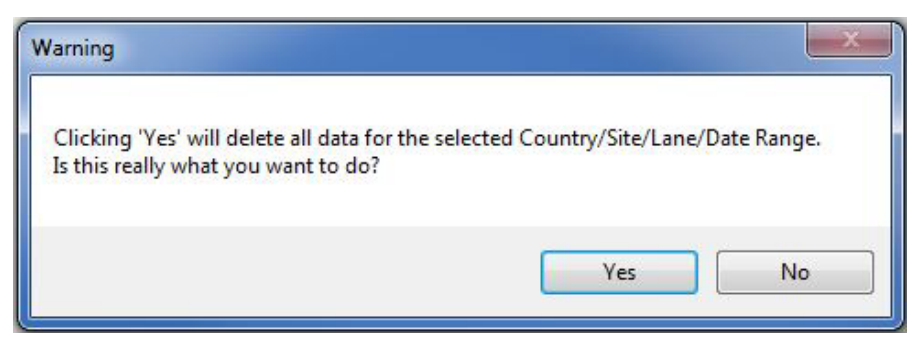

Fig. 16. Warning prior to data deletion.

Select *Yes* to proceed with the data deletion, or select *No* to select some other combination. Clicking *Yes* will permanently delete the data, update the message area, and redisplay the data for the selected country. If at any time you want to look at the deleted data again, you must reprocess the daily files in the Data Upload window.

## **3.3 Analysis Tools**

Analysis Tools contains options for examining the data extracted from the daily files. These tools provide the user with useful metrics and plots and allow the user to manipulate the data to extract useful operational and functional information. Two analysis tools are available: the Lane Snapshot and the Data Dashboard.

## 3.3.1 Lane Snapshot

The Lane Snapshot (Fig. 17) provides a one-page functional summary of a single lane. In most cases, an overview of a single RPM can be determined through evaluation of the Lane Snapshot. The Lane Snapshot is divided into four main sections: Navigation Pane on the left, Lane Metrics at the top of the screen, Plots in the center of the screen, and Settings at the bottom of the screen. Each of these sections is described in the following paragraphs.

To view the snapshot for a specific lane, **first choose the date range of interest** in the area at the top of the Lane Snapshot screen. Selecting the date range before selecting the lane in the Navigation Pane increases the speed at which soloDART displays the correct data. After the date range is set, expand the country and site in the Navigation Pane. Click on a lane to display the snapshot.

## **Navigation Pane**

The Navigation Pane is used to select a specific lane for analysis. All metrics, plots, and settings shown in the Lane Snapshot are specific to the lane selected in the Navigation Pane.

## Lane Metrics

The Lane Metrics portion of the Lane Snapshot contains a number of tables that display data associated with the daily files. The Lane Metrics portion comprises five sections: Data Availability, Occupancy Metrics, Gamma Metrics, Neutron Metrics, and Fault Metrics. In addition to providing metrics and settings, soloDART highlights unexpected or undesirable values for specific metrics. The parameters susceptible to highlighting, and the criteria, are provided in the following sections.

#### Data Availability

The Data Availability table (Fig. 18) contains information specifically about the daily files (e.g., dates of, presence of, validity of, etc.). Table 1 lists the Data Availability metrics and describes each one. If a value for oversized, empty, bad format, or missing files is nonzero, that value will be highlighted to draw attention to the issue.

| Lane Snapshot                           |                       |                          |                         |                  |           |         |                           |                              |                              |                             |                             |                             |                             |                 |                    | ×                   |
|-----------------------------------------|-----------------------|--------------------------|-------------------------|------------------|-----------|---------|---------------------------|------------------------------|------------------------------|-----------------------------|-----------------------------|-----------------------------|-----------------------------|-----------------|--------------------|---------------------|
| ⊡- United States<br>⊟- Port of Amarillo | United States \       | Port of Ame              | arillo / Lan            | e01-Temp         | (Veh/Car  | (of     | From                      | 1/ 1/201                     | 15 🔍                         |                             | 1/31/2015                   | Þ                           |                             |                 |                    |                     |
|                                         | Findings Summary      |                          |                         |                  |           |         |                           |                              |                              |                             |                             |                             |                             |                 |                    |                     |
|                                         |                       |                          |                         |                  |           |         |                           |                              |                              |                             |                             |                             |                             |                 |                    | 4                   |
| - 4 - Lane04-Rain (Veh/Cargi            |                       |                          |                         |                  |           |         |                           |                              |                              |                             |                             |                             |                             |                 |                    | Þ                   |
|                                         | Data Availability     |                          | 000                     | upancy Metr      | ics       |         | BG Gamma                  | Metrics                      |                              | BG Ne                       | utron Metric                | 92                          | Ē                           | ault Metrics    |                    |                     |
|                                         | Earliest Date         | 1/1/201                  | õ<br>2                  | poup Count       |           | 19826   | Tot Avg E                 | ğ                            | 501.2                        | Tot                         | Avg Bg                      | -                           | 404                         | Gamma Hig       | f                  | 9                   |
|                                         | Latest Date           | 1/31/20                  | 115 00                  | coup / Day       |           | 633     | Avg Bg 1                  |                              | 76.8                         | Avg                         | Bg 5                        | 0                           | 349                         | Gamma Lot       | N                  | 0                   |
|                                         | Total Files           |                          | 31 G.                   | Aam Count        |           | 545     | SDev Bg                   | -                            | 4.6                          | SDe                         | v Bg 5                      | 0                           | 189                         | Neutron Hig     | ÷                  | 0                   |
| 10 - Lane 10-11 (ven/cargo              | <b>Oversize Files</b> |                          | 0                       | Aam Perce        | Ŧ         | 2.749   | Avg Bg 2                  |                              | 135.1                        | Avg                         | Bg 6                        | 0                           | 357                         | Tamper Op       | en                 | <mark>16</mark>     |
|                                         | Empty Files           |                          | 0                       | Aam / Day        |           | 17.581  | SDev Bg                   | 2                            | 27.6                         | SDe                         | v Bg 6                      | 0                           | 192                         | Tamper Clo      | se                 | <mark>16</mark>     |
|                                         | Bad Format Files      |                          | 0<br>N                  | Aam Count        |           | _       | Avg Bg 3                  |                              | 127.1                        | Avg                         | Bg 7                        | 0                           | 345                         |                 |                    |                     |
|                                         | Missing Files         |                          | 0<br>N                  | Aam Perce        | Ŧ         | 0.005   | SDev Bg                   | 3                            | 22.9                         | SDe                         | v Bg 7                      | 0                           | .188                        |                 |                    |                     |
|                                         |                       |                          | Z                       | Aam / Day        |           | 0.032   | Avg Bg 4                  |                              | 162.2                        | Avg                         | 8 <u>0</u> 8                | 0                           | 354                         |                 |                    |                     |
|                                         |                       |                          | S                       | peed             |           | 2       | SDev Bg                   | 4                            | 37.6                         | SDe                         | v Bg 8                      | 0                           | 19                          |                 |                    |                     |
|                                         |                       | Data Availabi            | ility / Faults          |                  |           |         | Back                      | ground Ga                    | emm                          |                             |                             |                             | Backgro                     | und Neutro      | c                  |                     |
|                                         | 2                     |                          |                         |                  |           |         |                           |                              |                              |                             |                             |                             |                             |                 |                    |                     |
|                                         | ਸੂ ਹ                  |                          |                         | •                |           | 202     |                           |                              |                              | _                           | o:                          | _ ·                         |                             |                 |                    |                     |
|                                         | d H                   |                          |                         |                  | ~ 3       |         |                           | -                            | -                            | _                           | Sec                         | » «                         |                             |                 |                    |                     |
|                                         | •                     |                          | :                       | •                |           | b co    | MALAN                     | LANDALLA                     | NUMBER                       | WIN                         | beu                         | 0 -                         |                             |                 |                    |                     |
|                                         | Q                     |                          |                         |                  | 24410     |         | WWW                       | -NAN-                        | NAMMAN                       | NAMP.                       | stru                        | 7 4                         |                             |                 |                    |                     |
|                                         | 8                     |                          |                         |                  | -0        |         |                           |                              |                              |                             | ാ                           |                             |                             |                 |                    |                     |
|                                         | Data                  |                          |                         |                  |           | 2       | 1/4/2015                  | 1/18                         | /2015<br>1/2E/2              | 2/1/201                     | 10                          | 1/4/20                      | 015<br>1/11/00              | 1/18/201        | 5<br>1/2E/201E     | 2/1/2015            |
|                                         | 1/4/20                | 15 1/11/2015             | 1/18/2015<br>1/2        | 2/1/2<br>25/2015 | 2015      | Lb      | d2+2                      | P   9                        | 3+50                         | - d4+75                     |                             | - d5+2                      | d6+4                        | -/P             | p — 9              | 8+8                 |
|                                         | Gamma Settings        |                          |                         |                  |           |         |                           |                              |                              |                             |                             |                             |                             |                 |                    |                     |
|                                         | Timestamp \vee        | Backgrd<br>High<br>Fault | Backgrd<br>Low<br>Fault | Intervals A      | lold-In N | Sigma 0 | Detectors                 | Master<br>L.Level<br>Discrim | Master<br>U.Level<br>Discrim | Relay<br>Output             | Algorithm                   | Slave<br>L.Level<br>Discrim | Slave<br>U.Level<br>Discrim | Backgrd<br>Time | Backgrd<br>N.Sigma | Firmware<br>Version |
|                                         | 1/1/2015 11:4         | 500                      | 50                      | 5                | 10        | 12.400  | 1111                      | 0.069                        | 0.455                        | -                           | 1010                        | 0.069                       | 0.455                       | 20              | 0.000              | 1.10.1A             |
|                                         | Neutron Settings      |                          |                         |                  |           |         |                           |                              |                              |                             |                             |                             |                             |                 |                    |                     |
|                                         | Timestamp             | High<br>N.Fault<br>Alam  | Max<br>Intervals        | Alpha<br>Value   | Alue N    |         | nBkgrd<br>Average<br>Time | Master<br>L.Level<br>Discrim | Master<br>U.Level<br>Discrim | Slave<br>L.Level<br>Discrim | Slave<br>U.Level<br>Discrim |                             |                             |                 |                    |                     |
| E                                       | 1/1/2015 11:48        | 50                       | 3                       | 4                | 1200      | -       | 120                       | 0.504                        | 5.040                        | 0.504                       | 5.040                       |                             |                             |                 |                    |                     |
| genPDF                                  |                       |                          |                         |                  |           |         |                           |                              |                              |                             |                             |                             |                             |                 |                    | Close               |
|                                         |                       |                          |                         |                  |           |         |                           |                              |                              |                             |                             |                             |                             |                 |                    |                     |

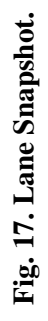

| Data Availability |           |
|-------------------|-----------|
| Earliest Date     | 1/1/2015  |
| Latest Date       | 1/31/2015 |
| Total Files       | 31        |
| Oversize Files    | 0         |
| Empty Files       | 0         |
| Bad Format Files  | 0         |
| Missing Files     | 0         |
|                   |           |

Fig. 18. Lane Snapshot - Data Availability.

| Metric           | Description                                                                     |
|------------------|---------------------------------------------------------------------------------|
| Earliest Date    | Date of first daily file available within date range selected                   |
| Latest Date      | Date of last daily file available within date range selected                    |
| Total Files      | Total number of daily files processed within date range selected                |
| Oversized Files  | Total number of oversized (>9 MB) daily files within date range selected        |
| Empty Files      | Total number of empty (<5 kB) daily files within date range selected            |
| Bad Format Files | Total number of bad format (unprocessed) daily files within date range selected |
| Missing Files    | Total number of missing daily files within date range selected                  |

#### **Occupancy** Metrics

The Occupancy Metrics table (Fig. 19) lists details related to the occupancies experienced by the lane. For example, the occupancy count (Occup Count) gives the total number of occupancies seen by the RPM for the date range selected, while the Gamma Alarm Count (G. Alarm Count) gives the total number of alarms seen by the RPM for the date range selected. A complete list of these metrics with definitions is given in Table 2.

| Occupancy Metrics |        |
|-------------------|--------|
| Occup Count       | 19826  |
| Occup / Day       | 639    |
| G.Alarm Count     | 545    |
| G.Alarm Percent   | 2.749  |
| G.Alarm / Day     | 17.581 |
| N.Alarm Count     | 1      |
| N.Alarm Percent   | 0.005  |
| N.Alarm / Day     | 0.032  |
| Speed             | 5      |

Fig 19. Lane Snapshot -Occupancy Metrics.

| Occupancy Metric | Definition                                                                                                    |
|------------------|----------------------------------------------------------------------------------------------------|
| Occup Count      | Total number of occupancies during date range selected                                                                                     |
| Occup / Day      | Total number of occupancies divided by number of days in date range                                                                        |
| G. Alarm Count   | Total number of gamma alarms during date range selected                                                                                    |
| G. Alarm Percent | Gamma alarm count divided by occupancy count as percent; gamma alarm rates greater than 3% will be highlighted in the Lane Snapshot        |
| G. Alarm / Day   | Total number of gamma alarms divided by number of days in date range                                                                       |
| N. Alarm Count   | Total number of neutron alarms during date range selected; a neutron count that<br>is nonzero will be highlighted in the Lane Snapshot     |
| N. Alarm Percent | Neutron alarm count divided by occupancy count as percent; a neutron alarm rate greater than zero will be highlighted in the Lane Snapshot |
| N. Alarm / Day   | Total number of neutron alarms divided by number of days in date range                                                                     |
| Speed            | Most common speed recorded during date range selected, in kph                                                                              |

#### **Table 2. Lane Snapshot – Occupancy Metrics**

#### Gamma Metrics

The Gamma Metrics (BG Gamma Metrics) table (Fig. 20) lists the average gamma background, in counts per second (cps), for each detector assembly over the date range selected (Avg Bg X). The standard deviation for each background count rate (SDev X) is included in this table. In addition to the individual background responses, the total, or sum, of all the detector averages is also given (Tot Avg Bg). These values should be fairly consistent across all of the detector assemblies.

#### **Neutron Metrics**

The Neutron Metrics (BG Neutron Metrics) table (Fig. 21) lists the average neutron background, in cps, for each individual detector assembly over the date range selected (Avg Bg X). Included in this table is the standard deviation for each background count rate (SDev X). In addition to the individual background responses, the total, or sum, of all the detector averages is also given (Tot Avg Bg). Again, these values should be consistent across all of the detector assemblies.

| BG Gamma Metrics |       |
|------------------|-------|
| Tot Avg Bg       | 501.2 |
| Avg Bg 1         | 76.8  |
| SDev Bg 1        | 4.6   |
| Avg Bg 2         | 135.1 |
| SDev Bg 2        | 27.6  |
| Avg Bg 3         | 127.1 |
| SDev Bg 3        | 22.9  |
| Avg Bg 4         | 162.2 |
| SDev Bg 4        | 37.6  |

#### Fig. 20. Lane Snapshot – Gamma Metrics.

| BG Neutron Metrics |       |
|--------------------|-------|
| Tot Avg Bg         | 1.404 |
| Avg Bg 5           | 0.349 |
| SDev Bg 5          | 0.189 |
| Avg Bg 6           | 0.357 |
| SDev Bg 6          | 0.192 |
| Avg Bg 7           | 0.345 |
| SDev Bg 7          | 0.188 |
| Avg Bg 8           | 0.354 |
| SDev Bg 8          | 0.19  |

#### Fig. 21. Lane Snapshot -Neutron Metrics.

25

#### Fault Metrics

The Fault Metrics table (Fig. 22) shows the number of gamma high (GH), gamma low (GL), neutron high (NH), tamper open (TT), and tamper close (TC) faults experienced by the RPM over the date range selected. Ideally, the number of faults will be zero. If any of these values are nonzero, they will be highlighted.

#### **Plots**

The Plots section of the Lane Snapshot provides a graphical interpretation of the Data Availability, Gamma Metrics, Neutron

Metrics, and Fault Metrics tables. You can zoom in on any region by clicking and dragging the mouse over the region of interest. To exit the zoomed-in view, click the circles at the left and/or top of the graph axes

#### Data Availability/Fault

The Data Availability/Faults plot (Fig. 23) shows the date for which daily files were present; the daily files, if any, that were oversized (OV) or empty (ND); and

#### Fig. 23. Lane Snapshot - Data Availability/Faults Plot.

the dates on which each fault condition occurred.

#### **Background Gamma**

The Background Gamma plot (Fig. 24) shows the background profiles for each detector assembly. The values are offset to more easily distinguish each detector.

- Detector 1 (d1) is not offset
- Detector 2 (d2) is offset by 25 counts (25 counts are added to the actual background counts for plotting purposes)
- Detector 3 (d3) is offset by 50 counts (50 counts are added to the actual background counts for plotting purposes)
- Detector 4 (d4) is offset by 75 counts (75 counts are added to the actual background counts for plotting purposes)

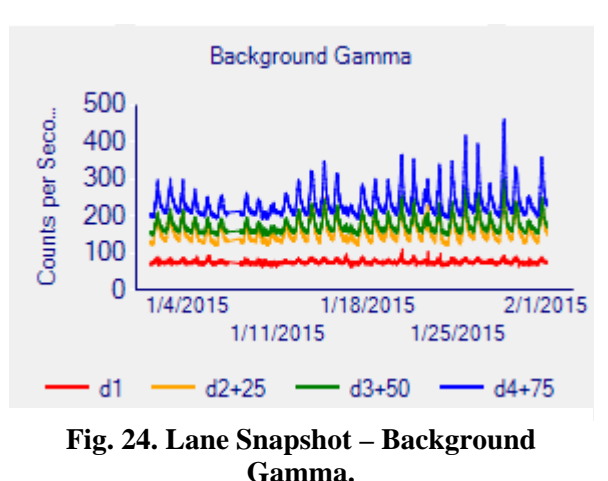

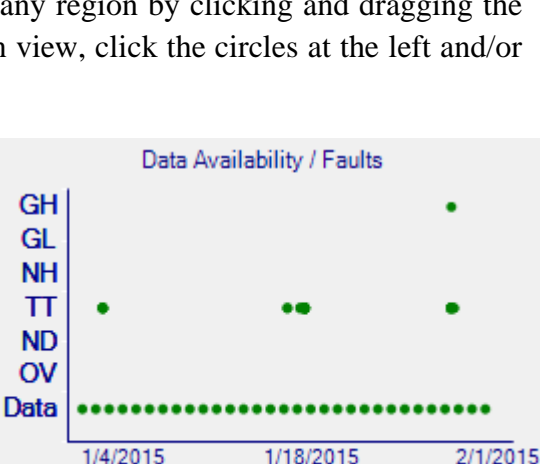

1/25/2015

1/11/2015

| Fault Metrics |    |
|---------------|----|
| Gamma High    | 6  |
| Gamma Low     | 0  |
| Neutron High  | 0  |
| Tamper Open   | 16 |
| Tamper Close  | 16 |
|               |    |

Fig. 22. Lane Snapshot -Fault Metrics. The user can zoom in on a region of this plot by clicking and dragging the mouse over the region of interest. To exit the zoomed-in view, click the circles at the left and/or top of the graph axes.

#### Background Neutron

The Background Neutron plot (Fig. 25) shows the background profiles for each detector assembly. The values are offset to more easily distinguish each detector:

- Detector 5 (d5) is offset by 2 counts (2 counts are added to the actual background counts for plotting purposes)
- Detector 6 (d6) is offset by 4 counts (4 counts are added to the actual background counts for plotting purposes)

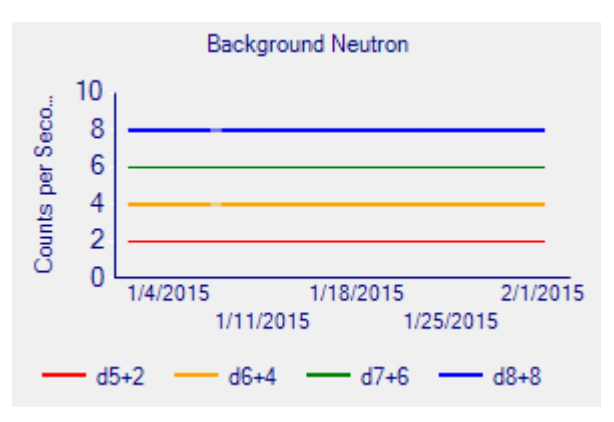

Fig. 25. Lane Snapshot - Background Neutron.

- Detector 7 (d7) is offset by 6 counts (6 counts are added to the actual background counts for plotting purposes)
- Detector 8 (d8) is offset by 8 counts (8 counts are added to the actual background counts for plotting purposes)

The user can zoom in on a region of this plot by clicking and dragging the mouse over the region of interest. To exit the zoomed-in view, click the circles at the left and/or top of the graph axes.

#### Settings

The Settings portion of the Lane Snapshot is composed of two tables: Gamma Settings and Neutron Settings. The gamma settings are listed first; the neutron settings are listed second (Fig. 25). The gamma settings and their descriptions can be found in Table 3; the neutron settings and their descriptions can be found in Table 4. Note that the available settings for Aspect or Spectroscopic Portal Monitor (SPM) systems will be different from those for the TSA monitors.

| Gamma Settings   | amma Settings    |                          |                         |                |                     |                    |                           |                              |                              |                             |                             |                             |                             |                 |                    |                     |
|------------------|------------------|--------------------------|-------------------------|----------------|---------------------|--------------------|---------------------------|------------------------------|------------------------------|-----------------------------|-----------------------------|-----------------------------|-----------------------------|-----------------|--------------------|---------------------|
| Timestamp        | •                | Backgrd<br>High<br>Fault | Backgrd<br>Low<br>Fault | Intervals      | Occupant<br>Hold-In | N.Sigma            | Detectors<br>On-Line      | Master<br>L.Level<br>Discrim | Master<br>U.Level<br>Discrim | Relay<br>Output             | Algorithm                   | Slave<br>L.Level<br>Discrim | Slave<br>U.Level<br>Discrim | Backgrd<br>Time | Backgrd<br>N.Sigma | Firmware<br>Version |
| 1/1/2015 11:4    |                  | 500                      | 50                      | 5              | 10                  | 12.400             | 1111                      | 0.069                        | 0.455                        | 1                           | 1010                        | 0.069                       | 0.455                       | 20              | 0.000              | 1.10.1A             |
| Neutron Settings | Neutron Settings |                          |                         |                |                     |                    |                           |                              |                              |                             |                             |                             |                             |                 |                    |                     |
| Timestamp        | •                | High<br>N.Fault<br>Alarm | Max<br>Intervals        | Alpha<br>Value | zMax<br>Value       | Sequence<br>Number | nBkgrd<br>Average<br>Time | Master<br>L.Level<br>Discrim | Master<br>U.Level<br>Discrim | Slave<br>L.Level<br>Discrim | Slave<br>U.Level<br>Discrim |                             |                             |                 |                    |                     |
| 1/1/2015 11:48   |                  | 50                       | 3                       | 4              | 1200                | 1                  | 120                       | 0.504                        | 5.040                        | 0.504                       | 5.040                       |                             |                             |                 |                    |                     |

Fig. 26. Lane Snapshot – Settings.

| Setting            | Description                                                                     |  |  |  |  |  |
|--------------------|---------------------------------------------------------------------------------|--|--|--|--|--|
| Timestamp          | Date and time of entry in daily file                                            |  |  |  |  |  |
| Background H Fault | Threshold at which monitor will enter Gamma High (GH) fault condition           |  |  |  |  |  |
| Alarm              | (based on a single detector)                                                    |  |  |  |  |  |
| Background L Fault | Threshold at which monitor will enter Gamma Low (GL) fault condition            |  |  |  |  |  |
| Alarm              | (based on a single detector)                                                    |  |  |  |  |  |
| Intervals          | Number of 200 ms intervals to "look back" after start of an occupancy           |  |  |  |  |  |
| Occupancy Hold-In  | Number of 200 ms intervals monitor will maintain occupancy after end of         |  |  |  |  |  |
|                    | occupancy                                                                       |  |  |  |  |  |
| Nsigma             | Alarm threshold                                                                 |  |  |  |  |  |
| Detectors On-line  | 1 indicates detector is online, 0 indicates detector is offline (All on = 1111) |  |  |  |  |  |
| Master LLD         | Master lower level discriminator – cuts out signal at lower energy range        |  |  |  |  |  |
| Master ULD         | Master upper level discriminator – cuts out signal at upper energy range        |  |  |  |  |  |
| Relay Output       | 1 indicates local alarms are on (lights and horns), 0 indicates alarms are off  |  |  |  |  |  |
| Algorithm          | Dictates which detectors or combination of detectors contribute to alarm        |  |  |  |  |  |
|                    | decisions                                                                       |  |  |  |  |  |
| Slave LLD          | Slave lower level discriminator – cuts out signal at lower energy range         |  |  |  |  |  |
| Slave ULD          | Slave upper level discriminator – cuts out signal at upper energy range         |  |  |  |  |  |
| Background Time    | Background counting time for the system                                         |  |  |  |  |  |
| Background Nsigma  | Threshold for "throw-through" alarms                                            |  |  |  |  |  |
| Firmware Version   | Indicates which firmware version is loaded in RPM                               |  |  |  |  |  |

## Table 3. Lane Snapshot - Gamma Settings

## Table 4. Lane Snapshot - Neutron Settings

| Setting      | Description                                                                        |
|--------------|------------------------------------------------------------------------------------|
| Timestamp    | Date and time of entry in daily file                                               |
| High N Fault | Threshold at which monitor will enter Neutron High (NH) fault condition (based on  |
| Alarm        | a single detector)                                                                 |
| Maximum      | Maximum number of one-second intervals for alarm decision                          |
| Intervals    |                                                                                    |
| Alpha Value  | Value used to select alarm and background values, used to express false alarm rate |
| zMax Value   | Alarm threshold used after MAX intervals is reached with no alarm decision         |
| Sequential   | Number of consecutive 200 ms intervals above background needed to alarm or enter   |
| Intervals    | neutron high (NH) fault condition                                                  |
| nBackground  | Counting time for establishing neutron background                                  |
| Average Time |                                                                                    |
| Master LLD   | Master lower level discriminator – cuts out signal at lower energy range           |
| Master ULD   | Master upper level discriminator – cuts out signal at upper energy range           |
| Slave LLD    | Slave lower level discriminator – cuts out signal at lower energy range            |
| Slave ULD    | Slave upper level discriminator – cuts out signal at upper energy range            |

The settings found in the daily files appear in white if it is consistent with the default value (the widely accepted value hardwired into the DART software). If, however, the settings differ from an expected value, it is highlighted in yellow. This is meant to draw attention to a potentially incorrect setting. The highlighted settings and their rules are as follows:

| Gamma Setting        | Value                     |
|----------------------|---------------------------|
| Hi Gamma Fault       | No target                 |
| Lo Gamma Fault       | >0                        |
| Intervals            | 5                         |
| Occ Hold In          | Peds or Conveyor: 5       |
|                      | All others: 10            |
| N. Sigma             | No target                 |
| Detectors Online     | Veh, Rail, 2P: 1111       |
|                      | 1 Pillar Ped: 1100        |
|                      | Conveyor: 1000            |
| Gamma LLD            | 0.069                     |
| Gamma ULD            | 0.455                     |
| Relay Output         | no target                 |
| Algorithm            | Veh, Rail: 1010           |
|                      | 2P: 1010 or 1000          |
|                      | 1Pillar or Conveyor: 1000 |
| Bkgrd Time           | 20                        |
| Bkgrd N.Sigma        | 0                         |
| Firmware             | No target                 |
| Neutron Setting      | Value                     |
| Hi N Fault           | 50                        |
| Max Intervals        | 3 or 5                    |
| Alpha Value          | 4 or 47                   |
| Zmax                 | 1200                      |
| Sequential Intervals | 1 (2 for ped & rail RPMs) |
| n Bkgrd Avg Time     | 120                       |
| Neutron LLD          | 0.504                     |
| Neutron ULD          | 5.04                      |

Table 5. Settings Highlighting Rules

In the event that the settings have changed over the date range selected, the table heading (Gamma Settings or Neutron Settings) will appear in RED, and a scroll bar will appear on the right side of the settings table. Clicking the timestamp column will change the order of settings (e.g., current settings on top, oldest settings on bottom).

The highlighting mechanism in the Lane Snapshot is an important feature. It gives the user the ability to quickly look at the information related to a single lane and to determine whether further analysis is required.

## **Generating a Lane Report**

DART has the ability to generate a PDF report for a single lane. By clicking the *genPDF* button on the left bottom of the Lane Snapshot, DART will print the findings (entered in the allocated space at the top of the Lane Snapshot) along with the metrics and plots shown in the Lane Snapshot. The report will automatically be stored in the Lane Report subfolder (typically c:\DART Files\Reports\Lane Report).

## **3.3.2 Data Dashboard**

The Data Dashboard is the more advanced option for detailed data analysis (Fig. 27). The information provided in the Lane Snapshot is also available, albeit not on one single page, in the Data Dashboard. In addition to the metrics/plots available in the Lane Snapshot, the Data Dashboard also allows the user to review more detailed background profiles, individual alarm profiles, traffic flow through the lane, and various other data. These analysis functions are discussed in this section.

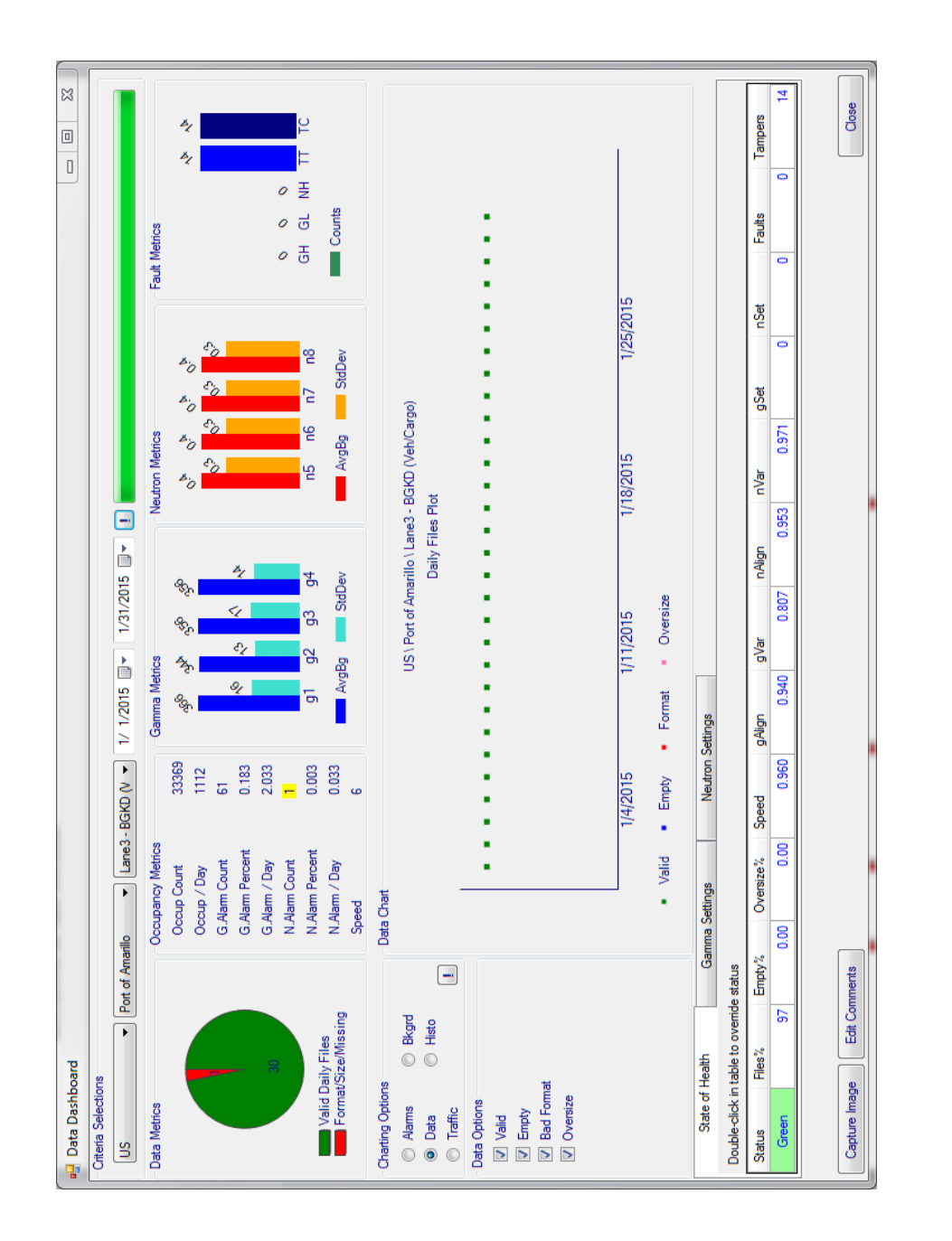

Fig. 27. Data Dashboard.

To navigate to the Data Dashboard, click the Data Dashboard option from the Main Menu. The Data Dashboard is divided into three main sections: Lane Metrics at the top of the screen, Charting Options in the middle of the screen, and Settings at the bottom of the screen. To view data in the Data Dashboard, a country, site and a lane must be selected from the Criteria Selection dropdown menus at the top of the screen. Additionally, the date range must be selected. Once the criteria are set, click the *exclamation mark* button to the right to retrieve the data.

The plotted image in the center of the Data Dashboard can be saved and comments added. However, a Monthly Country Report must already be generated for that country and month, because all images are associated with a Report. These images may provide additional details and are automatically attached to the Monthly Country Report as discussed in the "Charting Options" section that follows. To capture an image, simply ensure that the image is currently displayed, and click the Capture button on the bottom left of the Data Dashboard. The image will automatically be saved in the Images subfolder (typically c:\DART Files\Images). Comments may be added to the image in the Monthly Country Report interface.

#### **Lane Metrics**

The Lane Metrics portion of the Data Dashboard encompasses a number of graphical plots and tables showing data associated with the daily files. The Lane Metrics portion comprises five sections: Data Metrics, Occupancy Metrics, Gamma Metrics, Neutron Metrics, and Fault Metrics.

#### Data Metrics

The Data Metrics section (Fig. 28) contains a pie chart that displays the number of valid daily files (in green) and the number of missing or corrupt (oversized, empty, bad format) daily files (in red) processed during the date range selected.

#### **Occupancy** Metrics

| Occupancy Metrics |       |
|-------------------|-------|
| Occup Count       | 33369 |
| Occup / Day       | 1112  |
| G.Alarm Count     | 61    |
| G.Alarm Percent   | 0.183 |
| G.Alarm / Day     | 2.033 |
| N.Alarm Count     | 1     |
| N.Alarm Percent   | 0.003 |
| N.Alarm / Day     | 0.033 |
| Speed             | 6     |
|                   |       |

Fig. 29. Data Dashboard -Occupancy Metrics.

The Occupancy Metrics table (Fig. 29) lists details related to the occupancies experienced by the lane. For example, the occupancy count (Occup Count) is the total

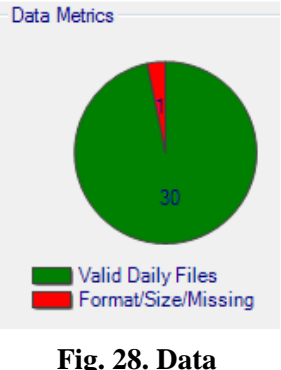

Fig. 28. Data Dashboard - Data Metrics.

number of occupancies seen by the RPM for the date range selected; the Gamma Alarm Count (G. Alarm Count) is the total number of alarms seen by the RPM for the date range selected. A complete list of these metrics with definitions is given in Table 6.

| Occupancy Metric | Definition                                                             |
|------------------|------------------------------------------------------------------------|
| Occup Count      | Total number of occupancies during date range selected                 |
| Occup / Day      | Total number of occupancies divided by number of days in date range    |
| G. Alarm Count   | Total number of gamma alarms during date range selected                |
| G. Alarm Percent | Gamma alarm count divided by occupancy count as percent                |
| G. Alarm / Day   | Total number of gamma alarms divided by number of days in date range   |
| N. Alarm Count   | Total number of neutron alarms during date range selected              |
| N. Alarm Percent | Neutron alarm count divided by occupancy count as percent              |
| N. Alarm / Day   | Total number of neutron alarms divided by number of days in date range |
| Speed            | Most common speed recorded during date range selected, in kph          |

Table 6. Data Dashboard – Occupancy Metrics

Note that the speed reported is the mode, not the average. This number provides the speed at which most vehicles pass through the portal. ORNL's experience in data analysis has shown the mode speed to be more relevant than the average speed, which can be artificially increased by just a few high speed readings of 160 kph.

#### Gamma Metrics

The Gamma Metrics chart (Fig. 30) is a bar graph showing the average gamma background, in cps for each detector assembly over the date range selected. These bars are dark blue. The light blue bars represent the standard deviation. These values should be fairly consistent across all the detector assemblies. If one differs significantly from the other three, that is usually a sign that more attention is needed.

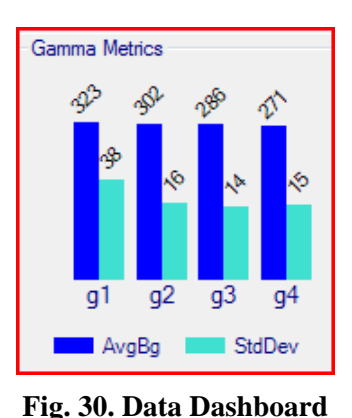

- Gamma Metrics.

#### Neutron Metrics

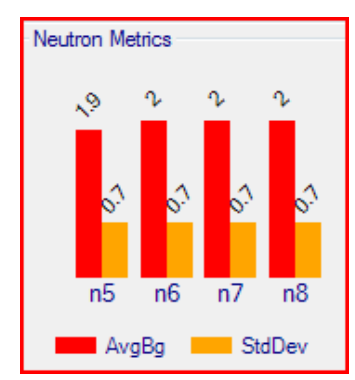

Fig. 31. Data Dashboard -Neutron Metrics.

The Neutron Metrics chart (Fig. 31), although similar to the Gamma

Metrics chart, displays a graphical analysis of the average neutron background, in cps for each detector assembly over the date range selected. These background rates are shown in red, whereas standard deviation is shown in orange. Again, these values should be consistent across all the detector assemblies.

#### Fault Metrics

The Fault Metrics chart (Fig. 32) shows the number of gamma high (GH), gamma low (GL), neutron high (NH), tamper open (TT), and tamper close (TC) faults experienced by the RPM over the date range selected. Ideally, all GH, GL, and NH readings will be zero. TT and TC indications may be common based on RPM maintenance. The number of TTs does not always equal the number of TCs because frequently the RPM door is closed before the RPM can completely establish communications with the CAS, thus missing the Tamper Close signal.

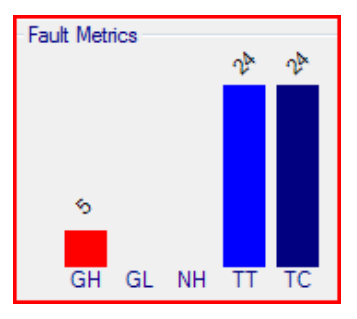

Fig. 32. Data Dashboard -Fault Metrics.

## **Charting Options**

The Charting Options section of the Data Dashboard is where the bulk of the analysis is performed. Under the Charting Options section, radio buttons indicate the types of information that can be analyzed [i.e., Data, Background Profiles (Bkgrd), Alarms, Histogram Options (Histo), and Traffic]. Once a Charting Option is selected, the *exclamation mark* button must be clicked to update the interface. After the interface is updated, additional plotting options may be available. When all options are selected, the data will be plotted in the chart window in the center of the Data Dashboard. These options are explained in detail in the following sections.

During the data analysis, any image plotted in the Data Dashboard may be captured/saved by clicking the Capture button located at the bottom of the Data Dashboard. Images that are captured this way are automatically attached to the Monthly Country Report for that month. The images are also saved in the "Images" resource subfolder (typically c:\DART Files\Images).

#### Data

The Data option allows the user to obtain information about the daily files. Daily files are represented by colored dots in the Data Chart. If there is not a dot for a specific day, no daily file was received. The default Data Options are Valid, Empty, Bad Format, and Oversize. If these options remain selected, the dots will be color coordinated according to the following criteria:

| Green – | valid/present | daily files |
|---------|---------------|-------------|
|---------|---------------|-------------|

- Blue empty daily files (less than 5 kB in size). This means the CAS was on but did not receive data from that lane for that day.
- Red daily files with a bad format (not compatible with DART or does not have a valid upload file pattern)
- Pink oversized daily files (over 9 MB in size). This usually indicates an occupancy sensor is stuck "ON" or something is causing the RPM to be occupied for at least 10 hours in a day.

This Charting Option provides users with a simple way to determine whether all the daily files were received, if and when daily files were missing, and if and when problems were encountered with any of the daily files. An example of the Data Charting Option where three days of data are missing is shown in Fig. 33.

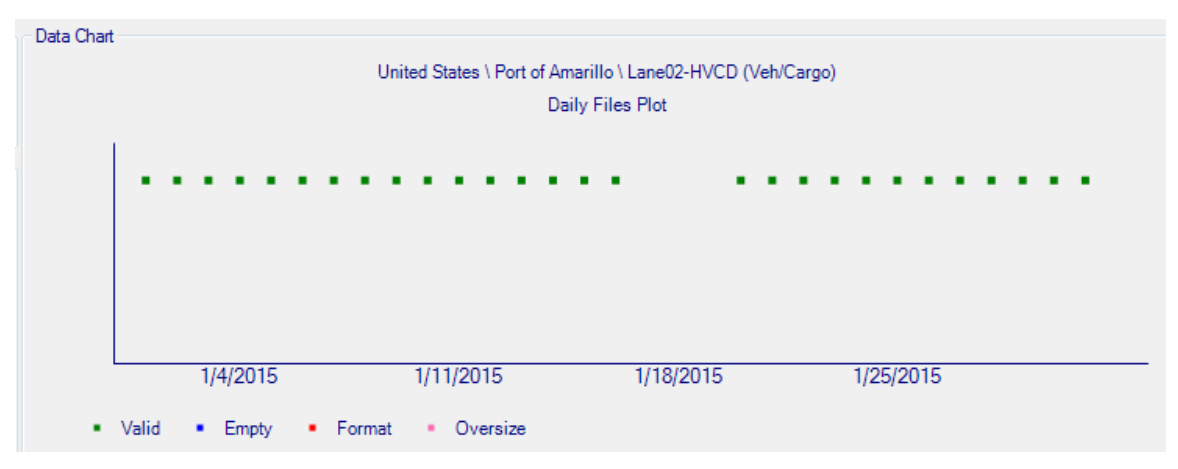

Fig. 33. Charting Options – Data.

## **Background Profiles**

The Background Charting Option allows the user to view background profiles for gamma and/or neutron detector assemblies. In the daily file, the background count rate is provided every 5 seconds. When extracting data into DART, one data point every 10 minutes is selected (not averaged). When the monitor is occupied, a rolling sum is used to convert 200 ms data from the daily file into a 1-second count rate in DART.

Under Background Options, the user has the ability to choose which detectors, individual or in combinations, are displayed in the plot. For example, if the user chooses gamma detectors 1, 2, 3, and 4 (Gam 1, Gam 2, Gam 3, and Gam 4), the individual responses from all four assemblies will be plotted. This is shown in Fig. 34.

Similarly, if the user chooses neutron detectors 5, 6, 7, and 8, the plot would show the response from each of the four neutron assemblies. If the two groups were both selected, the gamma and neutron profiles would both be plotted on the same graph. Additionally, pillar sums can be plotted (i.e., Gam 1, 2; Gam 3, 4; Neu 5, 6; Neu 7, 8) as well as the sums of all detectors (i.e., Gam Tot and Neu Tot).

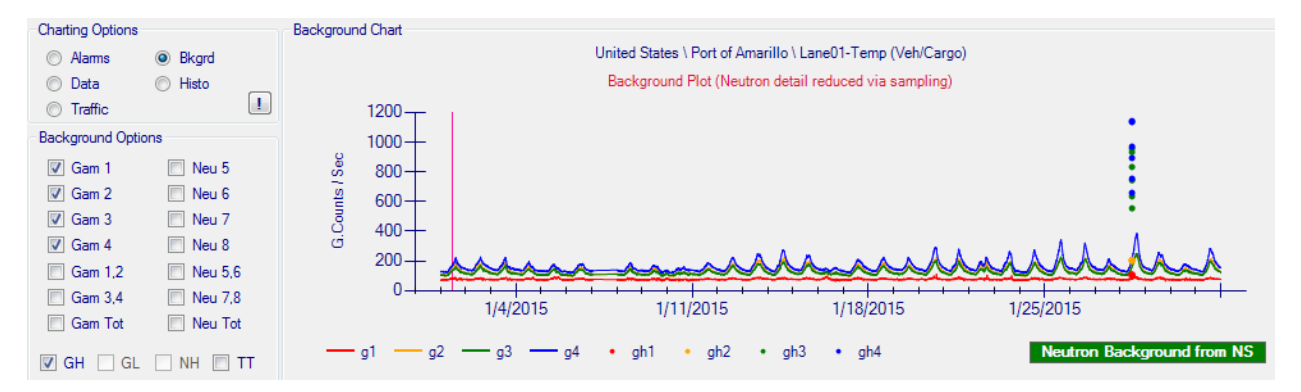

Fig. 34. Charting Options – Background.

In addition to plotting the background profiles, DART has the ability to overlay the fault conditions selected under Background Options. In the example above, the gamma high (GH) fault box is checked – and each GH data point is explicitly plotted as circles. Tamper Faults (TT) are shown as blue vertical bars. To maintain system responsiveness, DART does not plot fault points if there are more than 1,000 faults in the month, and the text is highlighted in red. The checkbox is grayed out and not selectable if there are no faults in the month.

By pairing the fault condition with the background profile, the user may be able to identify causes of various fault conditions. The user can zoom in on a region of the plot by clicking the mouse and dragging over a portion of the plot to enlarge it. Note that the initial click must be inside the chart area.

The type of neutron background that is plotted can be toggled. Since the presence of a vehicle usually has only a small effect on the neutron background, the NS (Neutron Scan) values from a non-alarming vehicle can be used as an effective background. Frequently, these values are more insightful than the NB (Neutron Background) values provided in the Daily File, due to how the NB values are calculated. NB values are provided once every 5 seconds; the number of NS values

plotted depends on how many occupancies occurred in the time specified. Clicking on the green "Neutron Background from NS" button will toggle between showing NB values and NS values.

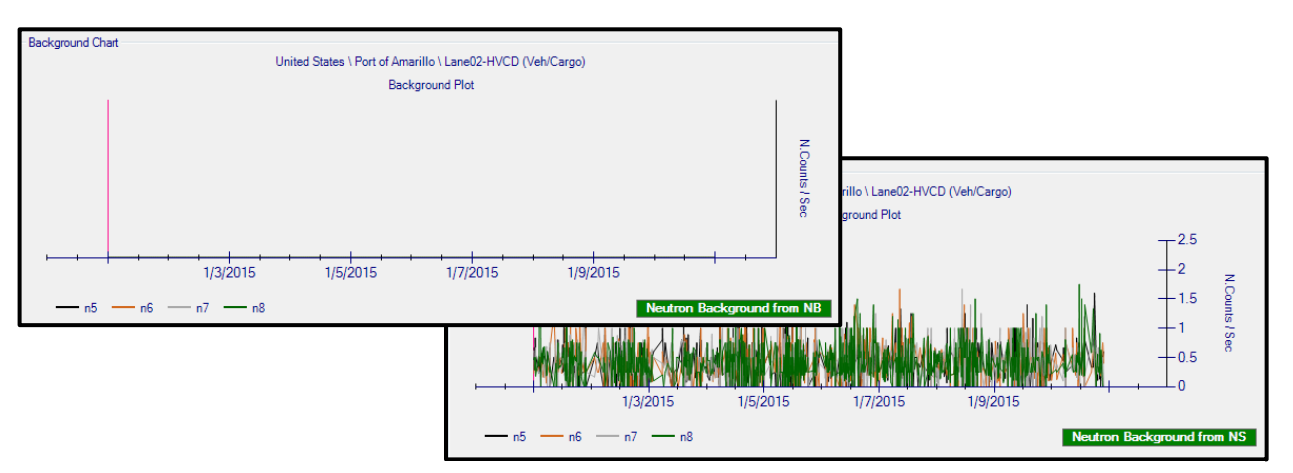

Fig. 35. Neutron Backgrounds from NB (left) and NS (right) values - same lane.

#### Alarm Profiles

The Alarms Charting Option allows the user to view gamma and neutron alarm profiles. Under Alarm Options RPM, the user can select an alarm for viewing from the dropdown menu as shown in Fig. 36. The alarms are prioritized in the following order: gamma/neutron (GN), neutron (N), and gamma (G) alarms. The data and time stamp associated with the alarm is also listed in the dropdown menu. Once an alarm is selected, the user must select the appropriate detectors for the plot. This is similar to the Background Charting Option.

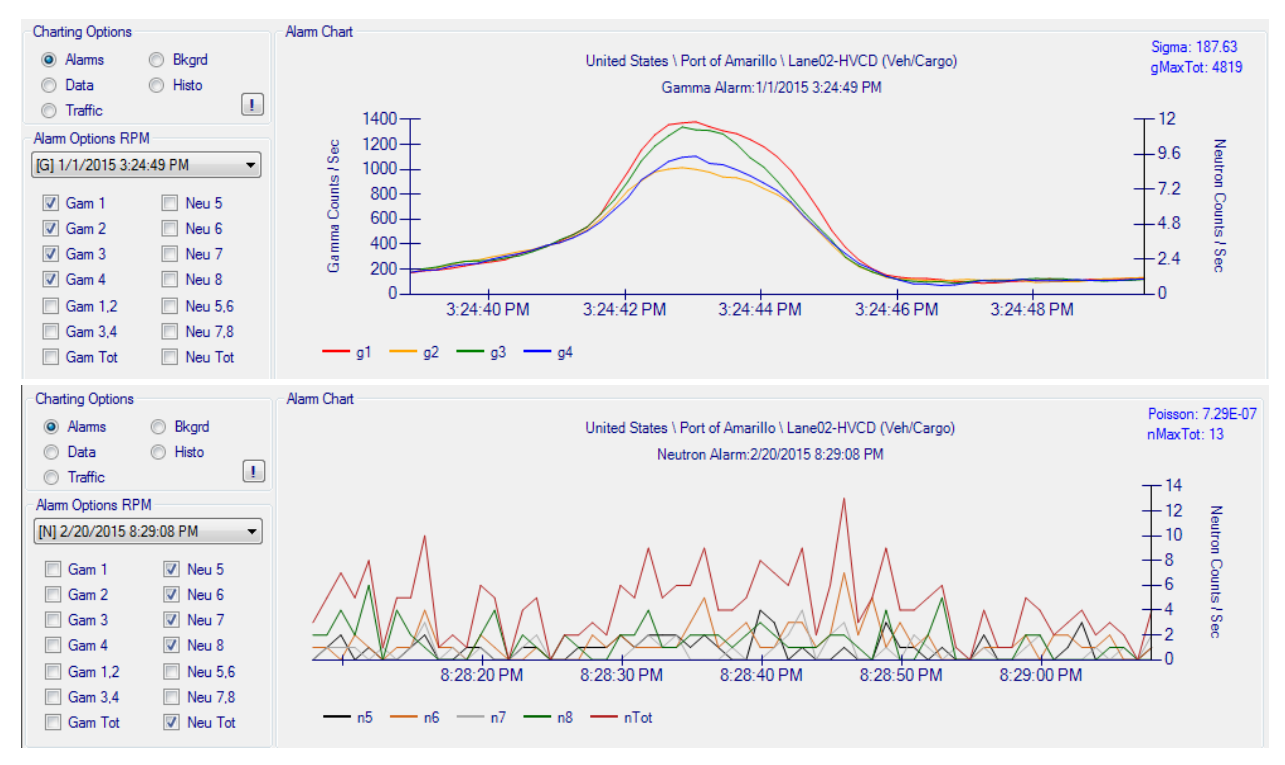

Fig. 36. Charting Options - Sample Gamma and Neutron Alarms.

Again, the user can zoom in on the plot by dragging the mouse over the region of interest. In the upper right corner, relevant alarm-related information is provided:

- For gamma alarms, the calculated sigma, as well as the highest total gamma counts in one second are shown. If the calculated sigma is frequently LESS than the "N.Sigma" setting of the portal, that indicates that a single pillar may be causing the alarms, rather than all four gamma detectors. In that case, look for a directional source (e.g., nearby x-ray machine) that is causing the alarms.
- For neutron alarms, the Poisson probability and the highest total neutron count in one second are shown. In the above figure, the Poisson value of 7.29E-07 means that the probability of recording 13 neutron counts given the background for that occupancy *due to statistical variations alone* is 0.000000729. This is very unlikely, and the alarm is probably not due to random, statistical variations: Either there was a real neutron source in this occupancy, or some other electrical failure in the neutron channels caused an elevated neutron count rate.

#### Histogram Options

The Histogram Charting Option ("Histo") allows users to view various distributions of data. The dropdown menu under Histogram Options RPM contains a number of options that reflect the nature of the histogram displayed. The histogram options are background suppression, container

length, gamma intervals, and speed. These options are further discussed in the following paragraphs.

In addition to allowing the user to simply select the histogram type, the dropdown menu gives access to a table of filter parameters. These parameters allow the user to filter the data included in the histogram. The criteria include histogram ranges and bin sizes. It is important to note that these filters are additive and that the data must meet all the criteria in the table for it to be included in the plot. The default criteria automatically expand to include all occupancies in the selected time period; the user can then narrow the criteria of interest to focus on the type of occupancies the analyst is interested in. In addition to showing the filtered distributions, the number of occupancies meeting the selected criteria is shown on the plot (filtered occupancies), as well as the number of alarms, and the resulting alarm percentage are shown. This is useful in some data analysis scenarios.

For instance, suppose a lane primarily has large trucks driving through it; however, due to site operations, people frequently walk through the portal as they go back and forth to the trucks. The people walking through artificially increase the number of occupancies, and *decrease* the overall alarm rate. Using the "Histo" tool, the analyst can filter out occupancies that are likely due to pedestrians and focus solely on the large trucks. Thus, the real alarm rate for trucks can be reported.

**Background suppression.** Background suppression (Suprs) is the phenomenon that causes the presence of a cargo/container to reduce the background observed by the RPM. The values in the criteria table for low and high are normalized relative to the background values. For example, in Fig. 37, the plot has been narrowed to only show from 40% background suppression (-0.40) to 0% suppression (0.00). 0% background suppression is effectively the average background.

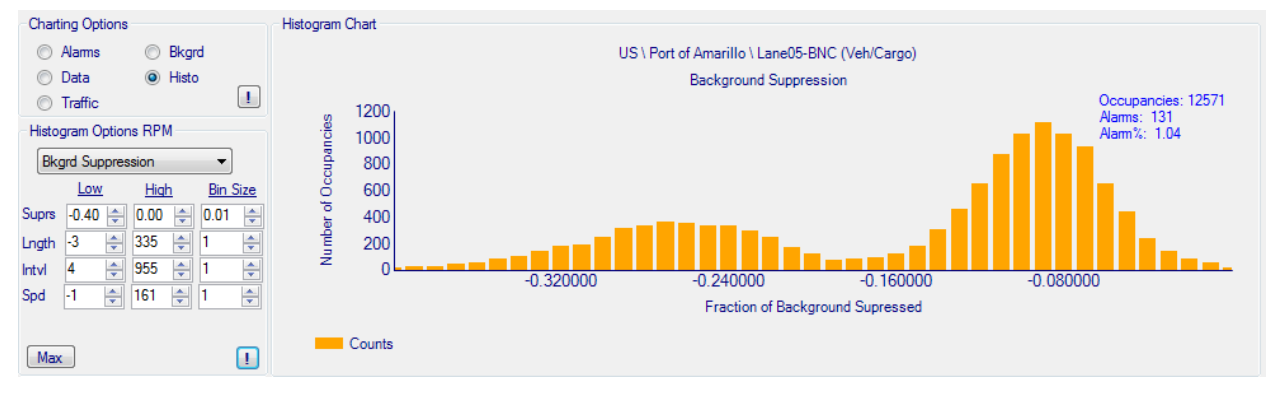

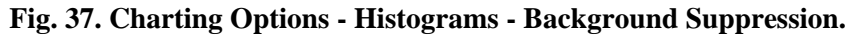

The example in Fig. 37 shows two averages, one with  $\sim$ 30% suppression and one with  $\sim$ 10% suppression. This typically means that two distinct types of cargo are passing through this monitor. Some high-activity alarms can have a positive background suppression value because the counts during the entire occupancy are always above background.

**Container length.** The container length (Lngth) for the cargo passing through the monitor is calculated with the speed and the number of intervals for each occupancy. The values in the criteria table are in meters. In Fig. 38, the Length has been narrowed to between 0 meters and 25 meters. The plot shows two lengths common for vehicles: one at about 3 meters, and a distribution from about 8 meters to about 20 meters. These correspond to vehicles (or trucks not towing a trailer), and trucks towing various lengths of containers.

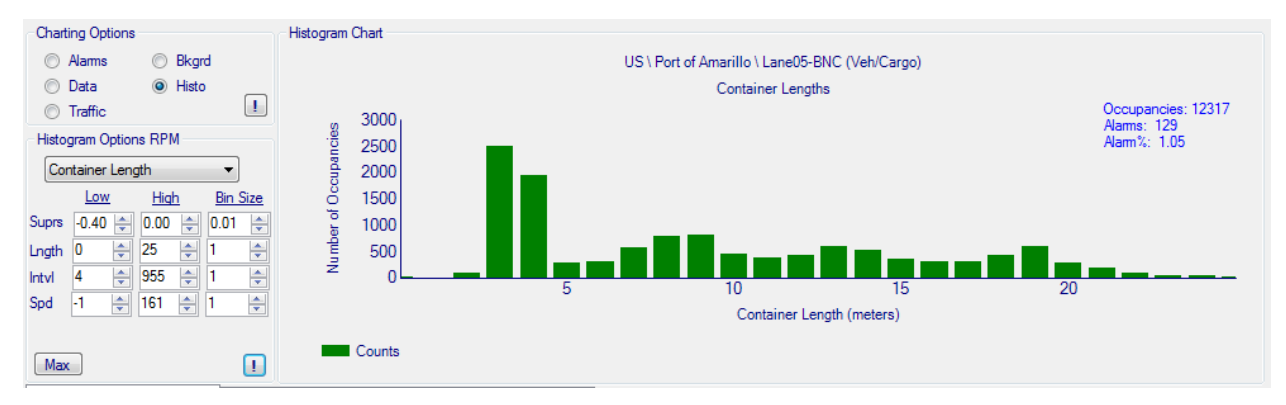

Fig. 38. Charting Options - Histograms - Container Length.

Such information may help operators determine the usual types of cargo that pass through each lane, perhaps leading to better traffic flow patterns or operations in general.

**Gamma intervals.** Gamma intervals (Intvl) refer to the number of 200-ms intervals recorded for a given occupancy. The values for low and high in the criteria table refer to the number of intervals. In the example shown in Fig. 38, the plot spans from 0 to 100 intervals; any occupancy lasting more than 100 intervals would not be included. The minimum number of intervals expected for any occupancy is the Gamma setting "intervals" (always set to 5) + the "Occupancy Hold In" setting (usually 10 but sometimes 5) = 15 intervals. In rare cases, an occupancy can have fewer than this minimum number. This can happen if communication is interrupted between the RPM and the CAS, or if the CAS becomes very busy and cannot record all the data from an RPM.

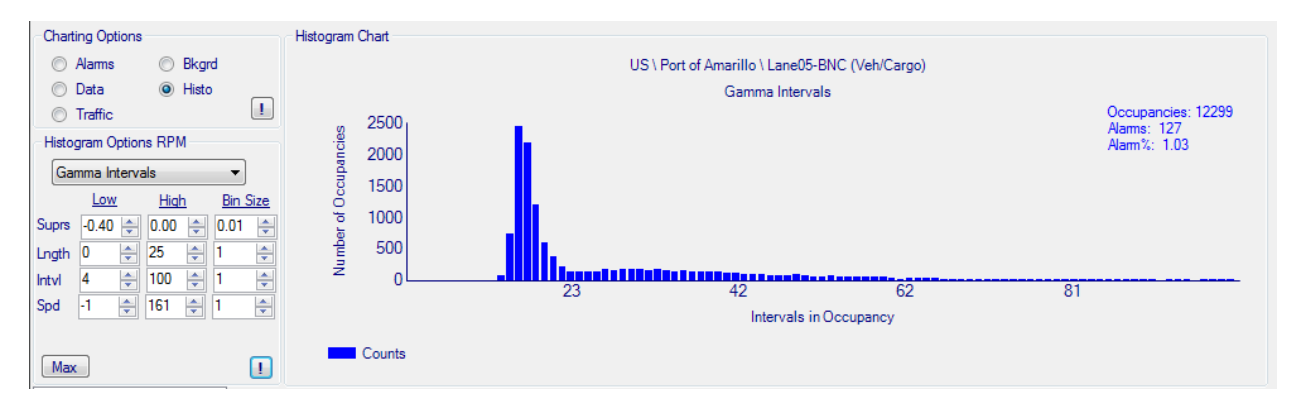

Fig. 39. Charting Options - Histograms - Gamma Intervals.

Figure 39 shows two distributions, a peak at ~20 intervals and a broad distribution between about 25 and 60 intervals. Occupancies with fewer than 25 intervals (for vehicle or rail traffic) are typically false occupancies; they indicate an occupancy time of less than 2 seconds and are frequently due to small cars or people walking through the portal. This distribution may help operators understand the rate at which people or cargo pass through the monitors.

**Speed.** The infrared occupancy sensors provide speed messages for each occupancy. These speed messages are recorded in the daily files and therefore are captured in DART. The values in the criteria table are in kilometers per hour. Although there can be multiple speed messages for each occupancy, DART shows the lowest nonzero speed for each occupancy. This prevents the data from being artificially skewed by 161-kph speed messages (99.999 miles per hour). If there is no speed message for an occupancy, that occupancy's speed is recorded as "-1." In the example shown in Fig. 40, the plot will only include occupancies with recorded speeds between -1 and 20 kph. From the plot, most vehicles pass through the monitor at around 10 kph. This plot can be expanded to see speed messages that register speeds upwards of 20 kph. Such information may help operators determine whether they need to implement better speed control.

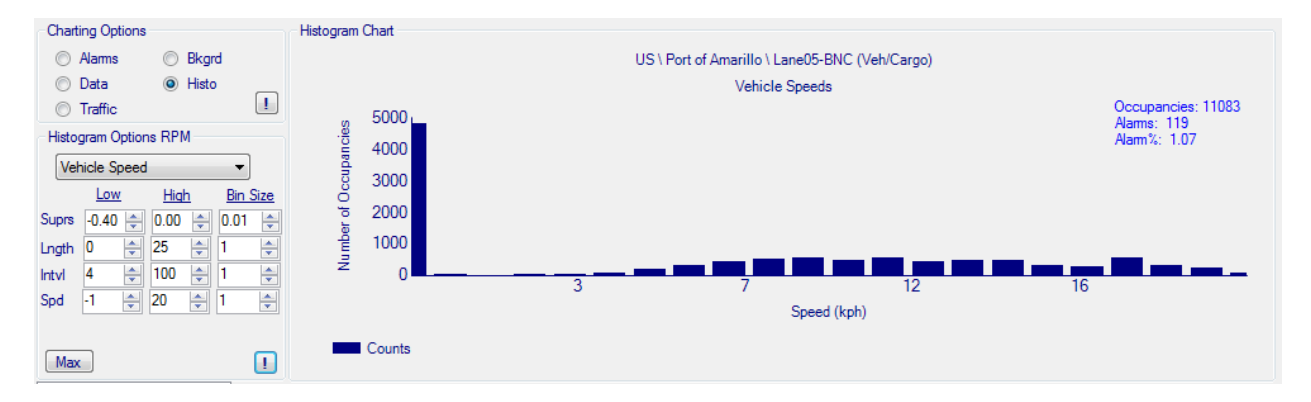

Fig. 40. Charting Options - Histograms - Speed.

In Fig. 40, note that there are about 5,000 occupancies with no speed message, and there are just a few (two, in this case) that have speed messages of 0 kph, where the vehicle was moving too slowly for the RPM to register a valid speed message.

As demonstrated above, the histograms feature in DART provides advanced analysis capabilities that will assist in making lane operations more efficient.

IMPORTANT: Remember that the data included in the plot must meet all the criteria in the options table. To illustrate, in Fig. 40, the criteria have been narrowed from the maximum settings. For the data to be included in this plot, *all* of the following must have occurred: The cargo caused background suppression (Suprs) between -0.4 and 0, container length (Lngth) was between 0 and 25 meters, occupancy was between 4 and 100 intervals (Intvl), and the cargo travelled at a speed (Spd) between -1 and 20 kph. Of the 12,607 occupancies originally recorded, 11,083 of them meet

all these criteria. The alarm rate shown (1.07% in this case) includes both gamma and neutron alarms.

### Traffic Distribution

The Traffic Charting Option allows the user to view the frequency of occupancies and alarms for each lane. Viewing the throughput of a lane may help operators optimize traffic flow and staffing needs. The Traffic Options, available in the dropdown menu, allow the user to determine how the data will be charted. The options are as follows:

- Hour shows the distribution of occupancies and alarms for every hour. For example, each occupancy that occurred between 6:00 and 7:00, no matter the day, will be combined. This may help operators better understand daily staffing needs.
- Day shows the distribution of occupancies and alarms for every day in the selected date range. This may help operators understand daily or weekly trends (e.g., traffic flow on weekends).
- Month shows the total number of occupancies and alarms for each month.
- Quarter shows the total number of occupancies and alarms for each quarter.
- Yearly shows the total number of occupancies and alarms for each year.

The last three options require many months of data to be loaded in DART to be useful. Note that the selected date range overrides any conflicting Traffic Options selection. For example, choosing "Yearly" will still only show the data within the date range selected. In the bar graph depicting the traffic distribution, the green portion of the bar represents the non-alarming occupancies, while the red portion of the bar represents the alarming occupancies. An example of the throughput by day is given in Fig. 41. Scrolling the mouse over the bar will yield the exact number of occupancies in a pop-up box.

The default graph is logarithmic on the *y*-axis to better show the wide variation between occupancies and alarms.

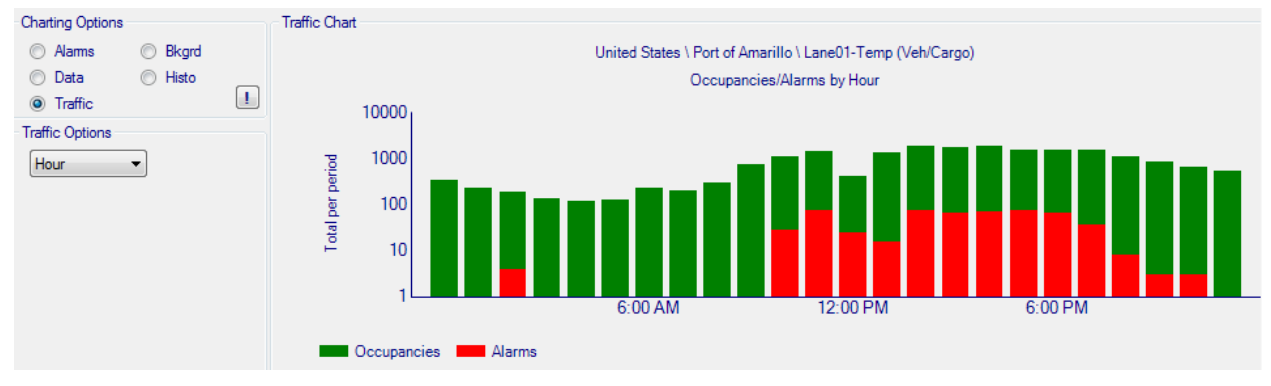

**Fig. 41. Charting Options – Traffic.** 

#### State Of Health

| State of Health Gamma Settings |                                                                                     |  |     | Neutron | Settings |       |     |                 |         |       |       |   |   |   |    |
|--------------------------------|-------------------------------------------------------------------------------------|--|-----|---------|----------|-------|-----|-----------------|---------|-------|-------|---|---|---|----|
|                                | Double-click in table to override status                                            |  |     |         |          |       |     |                 |         |       |       |   |   |   |    |
|                                | Status Files% Empty% Oversize% Speed gAlign gVar nAlign nVar gSet nSet Faults Tampe |  |     |         |          |       |     |                 | Tampers |       |       |   |   |   |    |
|                                | Red                                                                                 |  | 100 | 0.00    | 0.00     | 0.886 | 0.5 | <mark>63</mark> | 0.166   | 0.975 | 0.984 | 0 | 0 | 6 | 16 |

#### Fig. 42. Sample State of Health for a lane.

State of Health (SOH) provides a quick, automatic way to categorize each lane as Red, Yellow, or Green, based on observations from the daily files. In Fig. 42, the overall lane is colored Red (indicating that the lane needs attention as soon as practical), and this is due to the gamma alignments ("gAlign") being inconsistent with what is normally observed. The variation seen in the gamma detectors ("gVar") is also inconsistent, but the performance is only yellow, which indicates that attention should be given to it when convenient.

The overall status of each lane is determined by the worst performance of the 11 criteria. Elements are only shaded yellow or red; if the performance is "Green" it is not colored. The individual State of Health elements and their criteria are described below.

| Element   | Description                                | Red        | Yellow     | Green  |
|-----------|--------------------------------------------|------------|------------|--------|
| Empty%    | % of empty daily files                     | >= 30%     | >= 10%     | < 10%  |
| Oversize% | % of files over 9 MB                       | >= 30%     | >= 10%     | < 10%  |
| Speed %   | Fraction of occupancies with a speed       | N/A        | < 50%      | >= 50% |
|           | message (N/A for Ped & Conveyors)          |            |            |        |
| gAlign    | Gamma background min/gamma                 | <= 0.5     | <= 0.8     | > 0.8  |
|           | background max (within a pillar)           |            |            |        |
| gVar      | Minimum std. dev. of gamma background /    | < 0.2      | < 0.5      | >= 0.5 |
|           | maximum std. dev. of gamma background      |            |            |        |
| nAlign    | Neutron bkgd. Min/neutron bkgd max         | <= 0.6     | <= 0.8     | > 0.8  |
|           | (within a pillar)                          |            |            |        |
| nVar      | Minimum std. dev. of neutron background /  | < 0.6      | < 0.8      | >= 0.8 |
|           | maximum std. dev. of neutron background    |            |            |        |
| gSet      | Major gamma settings: Intervals, Detectors | >= 1 Major | >= 1 Minor | none   |
|           | On-Line. All others minor.                 |            |            |        |
| nSet      | Major neutron settings: Max Intervals,     | >= 1 Major | >= 1 Minor | none   |
|           | Sequential Intervals                       |            |            |        |
| Faults    | Total of GH, GL, and NH faults             | >= 200     | >= 50      | <50    |
| Tampers   | Total number of tamper faults              | >= 1000    | >= 100     | < 100  |

#### Table 7. State of Health Elements, Descriptions, and Criteria

The red, yellow, and green criteria were empirically derived based on analyzing the behavior of hundreds of RPMs for over a year.

From within the Data Dashboard, an analyst can override the SOH color by double-clicking on the SOH bar. For instance, a problem may have adversely affected RPM performance in the beginning

of the month (causing the SOH to reflect Red), but it is clear from the data that the problem has been corrected and RPM operation is now acceptable. In this case, the analyst can change the SOH to Green and provide a justification for the override.

#### Settings

The Settings portion of the Data Dashboard is composed of two tables, Gamma Settings and Neutron Settings, and is similar to the Settings table in the Lane Snapshot. (The settings will appear differently for Aspect daily files.) The gamma settings are listed first; the neutron settings listed second (Fig. 43). The gamma settings and their descriptions can be found in Table 8; the neutron settings and their descriptions can be found in Table 9.

The settings found in the daily files appear in white if it is consistent with the default value (the widely accepted value hardwired into the DART software). If, however, the settings differ from an expected value, it is highlighted in yellow. The highlighting rules are described in Table 5, Settings Highlighting Rules. This is meant to draw attention to the potentially incorrect setting. The potentially highlighted settings are the following:

#### **Gamma Settings**

- Upper level discriminators
- Lower level discriminators
- Intervals
- Occupancy Hold-in
- Detectors On-line
- Algorithm
- Background Time
- Background nSigma
- Firmware Version Suffix

#### **Neutron Settings**

- Upper level discriminators
- Lower level discriminators
- zMax

| State of Health                                 |                          | Gamma                    | Settings         |                     | Neutron Sett | tings                |                              |                              |                            |                            |                             |                              |                             |                    |                     |
|-------------------------------------------------|--------------------------|--------------------------|------------------|---------------------|--------------|----------------------|------------------------------|------------------------------|----------------------------|----------------------------|-----------------------------|------------------------------|-----------------------------|--------------------|---------------------|
| Timestamp - B<br>H<br>F                         | Backgrd<br>High<br>Fault | Backgrd<br>Low<br>Fault  | Intervals        | Occupanc<br>Hold-In | N.Sigma      | Detectors<br>On-Line | Master<br>L.Level<br>Discrim | Master<br>U.Level<br>Discrim | Relay<br>Output            | Algorithm                  | Slave<br>L.Level<br>Discrim | Slave<br>U.Level<br>Discrim  | Backgrd<br>Time             | Backgrd<br>N.Sigma | Firmware<br>Version |
| 1/1/2015 11:48                                  | 500                      | 50                       | 5                | 10                  | 12.400       | 1111                 | 0.06                         | 9 0.455                      | 1                          | 1010                       | 0.069                       | 0.455                        | 20                          | 0.000              | 1.10.1A             |
| State of Health Gamma Settings Neutron Settings |                          |                          |                  |                     |              |                      |                              |                              |                            |                            |                             |                              |                             |                    |                     |
| Timestamp                                       | -                        | High<br>N.Fault<br>Alarm | Max<br>Intervals | s Alp<br>Val        | ha<br>lue    | zMax<br>Value        | Se                           | equence<br>umber             | n Bkgrd<br>Average<br>Time | Maste<br>L.Leve<br>Discrim | r N<br>II U                 | laster<br>I.Level<br>Jiscrim | Slave<br>L.Level<br>Discrim | Sla<br>U.L<br>Dis  | ve<br>.evel<br>crim |
| 1/1/2015 11:48 AM                               |                          | Ę                        | 50               | 3                   | 4            |                      | 1200                         | 1                            |                            | 120                        | 0.504                       | 5.040                        | )                           | 0.504              | 5.040               |

Fig. 43. Data Dashboard – Settings.

| Setting            | Description                                                                    |
|--------------------|--------------------------------------------------------------------------------|
| Timestamp          | Date and time of entry in daily file                                           |
| Background H Fault | Threshold at which monitor will enter Gamma High (GH) fault condition          |
| Alarm              | (based on a single detector)                                                   |
| Background L Fault | Threshold at which monitor will enter Gamma Low (GL) fault condition (based    |
| Alarm              | on a single detector)                                                          |
| Intervals          | Number of 200-ms intervals to "look back" after start of an occupancy          |
| Occupancy Hold-in  | Number of 200-ms intervals monitor will maintain occupancy after end of        |
|                    | occupancy                                                                      |
| Nsigma             | Alarm threshold                                                                |
| Detectors On-line  | 1 indicates detector is on-line, 0 indicates detector is off-line              |
| Master LLD         | Master lower level discriminator – cuts out signal at lower energy range       |
| Master ULD         | Master upper level discriminator – cuts out signal at upper energy range       |
| Relay Output       | 1 indicates local alarms are on (lights and horns), 0 indicates alarms are off |
| Algorithm          | Dictates which detectors or combination of detectors contribute to alarm       |
|                    | decisions                                                                      |
| Slave LLD          | Slave lower level discriminator – cuts out signal at lower energy range        |
| Slave ULD          | Slave upper level discriminator – cuts out signal at upper energy range        |
| Background Time    | Counting time for establishing gamma background                                |
| Background Nsigma  | Threshold for "throw-through" alarms                                           |
| Firmware Version   | Indicates which firmware version is loaded in RPM                              |

#### Table 8. Data Dashboard - Gamma Settings

## Table 9. Data Dashboard - Neutron Settings

| Setting              | Description                                                                   |
|----------------------|-------------------------------------------------------------------------------|
| Timestamp            | Date and time of entry in daily file                                          |
| High N Fault Alarm   | Threshold at which monitor will enter Gamma High (GH) fault condition         |
|                      | (based on a single detector)                                                  |
| Maximum Intervals    | Maximum number of one-second intervals for alarm decision                     |
| Alpha Value          | Value used to select alarm and background values, used to express false alarm |
|                      | rate                                                                          |
| zMax Value           | Alarm threshold used after MAX intervals is reached with no alarm decision    |
| Sequential Intervals | Number of consecutive 200-ms intervals above background needed to alarm or    |
|                      | enter neutron high (NH) fault condition                                       |
| nBackground          | Counting time for establishing neutron background                             |
| Average Time         |                                                                               |
| Master LLD           | Master lower level discriminator – cuts out signal at lower energy range      |
| Master ULD           | Master upper level discriminator – cuts out signal at upper energy range      |

| Slave LLD | Slave lower level discriminator – cuts out signal at lower energy range |
|-----------|-------------------------------------------------------------------------|
| Slave ULD | Slave upper level discriminator – cuts out signal at upper energy range |

In the event that the settings have changed over the date range selected, the table heading (Gamma Settings or Neutron Settings) will appear in RED, and a scroll bar will appear on the right side of the settings table. Clicking the timestamp column will change the order of settings (e.g., current settings on top, oldest settings on bottom).

The Data Dashboard provides advanced analysis capabilities not available in the Lane Snapshot. By utilizing a combination of these two analysis functions, users have the ability to assess, diagnose, and troubleshoot RPM issues based on the data provided in the daily files.

## **3.4 Report Management**

The Report Management function provides an ability to produce structured reports, including data for all lanes set up in the within a single country.

## **3.4.1 Monthly Country Report**

The Monthly Country Report (MCR) is a summary report outlining the important parameters, RPM behaviors, and states of health of each monitor within a specified country. Findings are recorded and summarized in multiple layers. To create a new MCR, click the Monthly Country Report option in the DART Main Menu. The Country Report List will appear (Fig. 44). Choose a country, date range, analyst (remember, an analyst must be created from the "Application Users" link on the Main Menu), and click the *New Report* button.

| Create a new Country Report         Country       Data from first day of<br>March v 2015 v       Through last day of<br>March v 2015 v       Analyst<br>-Select-v       New Report         Work on an existing Country Report       Image: All Image: All Imag | 🖳 Country Report List                              |                                          |                |                       |                   |           |             |            |
|----------------------------------------------------------------------------------------------------|----------------------------------------------------|------------------------------------------|----------------|-----------------------|-------------------|-----------|-------------|------------|
| Work on an existing Country Report       All       Most Recent         Country Name       Report Name       Report       Report From       Trend From       Trend To       Analyst       Status         United States       United States_January 2015       1/1/2015       1/31/2015       1/31/2015       1/31/2015       John Smith       Editing                                                                                                    | Create a new Country Report<br>Country<br>-Select- | Data from first day of<br>March ▼ 2015 ▼ | Through la     | st day of<br>▼ 2015 ▼ | Analyst<br>Select | ▼         |             | New Report |
| Country Name         Report Name         Report<br>From         Report<br>To         Trend<br>From         Trend To         Analyst         Status           United States         United States_January 2015         1/1/2015         1/31/2015         1/31/2015         1/31/2015         John Smith         Editing                                                                                                    | <ul> <li>Work on an existing Country</li> </ul>    | Report                                   | © Ali          | Most                  | Recent            |           |             |            |
| United States       January 2015       1/1/2015       1/31/2015       1/31/2015       John Smith       Editing                                                                                                    | Country Name                                       | Report Name                              | Report<br>From | Report<br>To          | Trend<br>From     | Trend To  | Analyst     | Status     |
|                                                                                                    | United States                                      | United States_January 2015               | 1/1/2015       | 1/31/2015             | 1/1/2015          | 1/31/2015 | John Smith  | Editing    |
| Dalate Report Close                                                                                                    | Delete Report                                      |                                          |                |                       |                   |           | Friding Reg | nt Close   |

Fig. 44. Monthly Country Report - Country Report List.

The MCR Report window will open. The Navigation Pane appears on the left, and the analysis window appears on the right. In the Navigation Pane are an Overview section, a list of sites (each having a [+] sign if lanes are contained within that site), and a Summary. Inactive sites (as set in the Location Hierarchy) will not appear in the MCR.

| B Monthly Country Report: United Sta                                            | tes_January 2015                     |             |        |        |            |            |         |          |       |        |       |      |      |        |         |
|---------------------------------------------------------------------------------|--------------------------------------|-------------|--------|--------|------------|------------|---------|----------|-------|--------|-------|------|------|--------|---------|
| Monthly Country Report: United Sta     Overview     Pot of Amarilio     Summary | tes_January 2015<br>Overview Comment | 15          |        |        |            |            |         |          |       |        |       |      |      |        |         |
|                                                                                 | Roll Up<br>State of Health Tab       | ole<br>Lane | Status | Files% | Empty%     | Oversize 2 | Speed   | gAlign   | gVar  | nAlign | nVar  | gSet | nSet | Faults | Tampers |
|                                                                                 | Port of Amarillo                     | Lane01-Temp | Red    | 100    | 0          | 0          | 0.886   | 0.563    | 0.166 | 0.975  | 0.984 | 0    | 0    | 6      | 16      |
|                                                                                 | Port of Amarillo                     | Lane02-HVCD | Red    | 90     | 0          | 0          | 0.725   | 0.958    | 0.738 | 0.878  | 0.200 | 0    | 0    | 739    | 212     |
|                                                                                 | Port of Amarillo                     | Lane03-BKGD | Green  | 97     | 0          | 0          | 0.960   | 0.940    | 0.807 | 0.953  | 0.971 | 0    | 0    | 0      | 14      |
|                                                                                 | Port of Amarillo                     | Lane04-Rain | Green  | 100    | 0          | 0          | 0.978   | 0.923    | 0.880 | 0.956  | 0.971 | 0    | 0    | 0      | 1       |
|                                                                                 | Port of Amarillo                     | Lane05-BNC  | Green* | 97     | 0          | 0          | 0.620   | 0.978    | 0.914 | 0.047  | 0.000 | 0    | 1    | 3749   | 213     |
|                                                                                 | Port of Amarillo                     | Lane06-VD   | Green  | 97     | 0          | 3          | 0.967   | 0.935    | 0.612 | 0.949  | 0.966 | 0    | 0    | 0      | 3       |
|                                                                                 | Port of Amarillo                     | Lane07-XRay | Green  | 100    | 0          | 0          | 0.446   | 0.910    | 0.917 | 0.978  | 0.994 | 0    | 0    | 0      | 9       |
|                                                                                 | Port of Amarillo                     | Lane08-??   | Yellow | 100    | 0          | 0          | 0.966   | 0.583    | 0.254 | 0.980  | 0.986 | 0    | 0    | 0      | 4       |
|                                                                                 | Port of Amarillo                     | Lane09-??   | Red    | 97     | 0          | 0          | 0.992   | 0.788    | 0.539 | 0.909  | 0.428 | 0    | 0    | 0      | 7       |
|                                                                                 | Port of Amarillo                     | Lane10-??   | Red    | 97     | 0          | 0          | 0.994   | 0.947    | 0.838 | 0.734  | 0.164 | 0    | 0    | 1823   | 1       |
|                                                                                 |                                      |             |        |        |            |            |         |          |       |        |       |      |      |        |         |
|                                                                                 | Create PDF                           |             |        |        | eport Stat | ng         | $\odot$ | Complete |       |        |       |      |      |        | Close   |

Fig. 45. Monthly Country Report - Overview Section.

## Overview

The Overview option in the Navigation Pane allows the user to summarize all comments made at the site level into the Overview Comments. By clicking the *Roll Up* button at the bottom of the window, DART rolls all the comments made in the Site Comments window into the Overview Comments window, breaking the comments into sections based on the site name. It is common to complete the Overview section after the lanes and sites have been reviewed and comments have been added. It is best to work from the lowest level (each lane) up to the highest level (country overview).

The Overview section also has the State of Health information listed for each lane: the overall status and the results for each of the 12 individual criteria. This is a quick and useful way to determine which RPM lanes need attention. If a data analyst has used the override function in the Data Dashboard to change the State of Health for a lane, then there is an asterisk next to the label under the "Status" field. This can be seen, for example, in Lane 05 in Fig. 45.

## Site

The Site option in the Navigation Pane allows the users to summarize all comments made at the lane level into the Site Comments. By clicking on the *Roll Up* button at the bottom of the window, DART rolls all the comments made in the Findings Summary for each lane into the Site Comments window, breaking the comments into sections based on the lane name. It is common to complete the Site section after the lanes have been reviewed and the findings have been documented.

### Lanes

Expanding the [+] at the site level causes the lanes to appear. Lanes with no traffic type or detector type selected in the Location Hierarchy will not appear in the MCR hierarchy. Upon expanding the [+] at the lane level, two options become available: Snapshot and Images.

#### Snapshot

Clicking on the Snapshot option provides the user with the Lane Snapshot for the lane. This snapshot is identical to the Lane Snapshot available in Analysis functions except that the Plots include data from the date range selected. The metrics will reflect only the data for the date range selected.

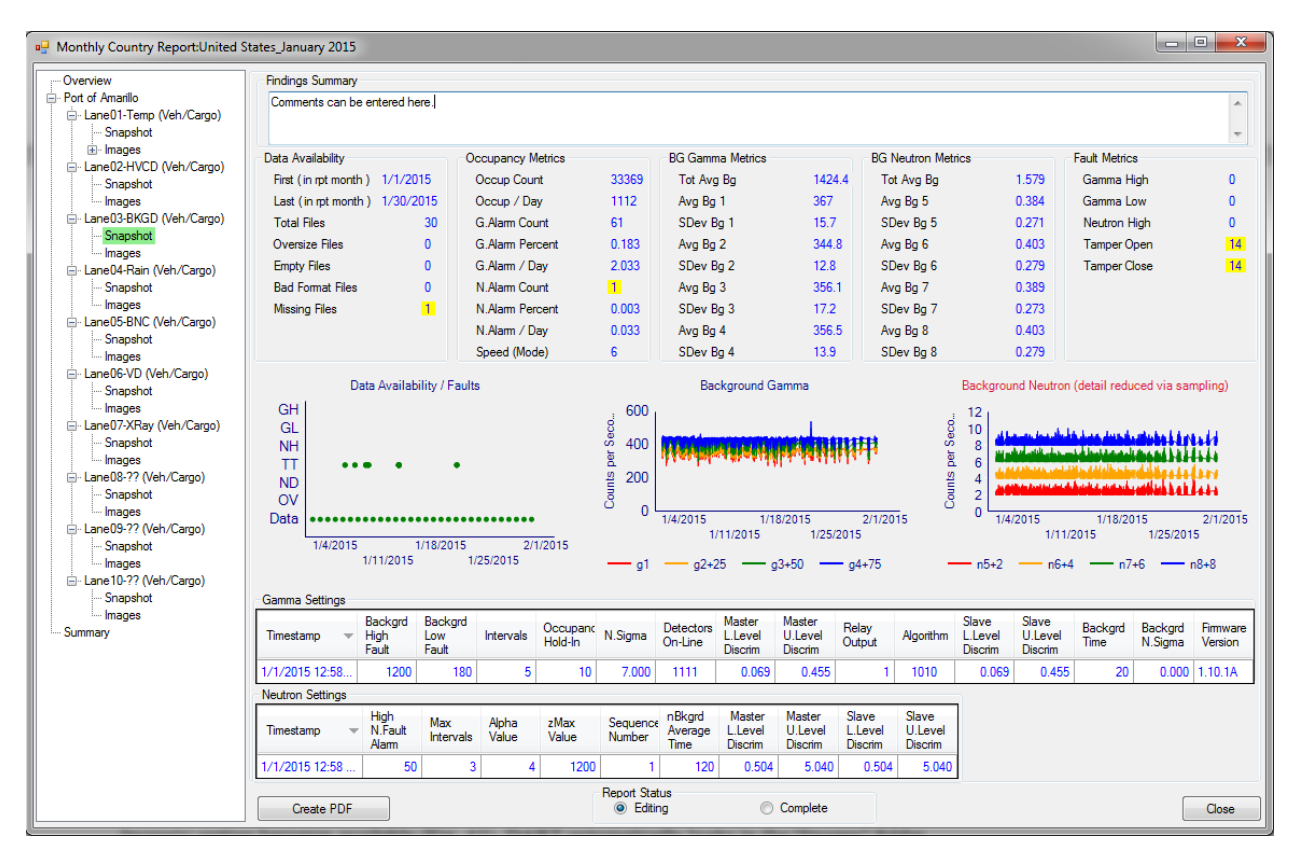

#### Fig. 46. Snapshot of a Lane in the Monthly Country Report.

In the Snapshot, a Findings Summary is at the top of the window. Comments regarding issues, findings, or concerns may be entered into this field. These comments will be saved automatically

in DART, and they will also appear in the Lane Overview window. It is particularly helpful to note if maintenance actions were performed here; for example, "Entered RPM and changed desiccant on 15 January."

#### Images

In the event that more details are warranted, DART has the ability to include additional images from the Data Dashboard.

- Any image that was captured in the Data Dashboard (via the "Capture Image" button), along with any comments, is automatically appended to the Monthly Country Report for that month.
- By clicking the Images option in the Navigation Pane, an *Attach Image(s)* option becomes available (Fig. 47). DART automatically looks in the "Images" folder (typically c:\DART Files\Images). Images that were captured in the Data Dashboard (as discussed in Section 3.3.2 Data Dashboard) are available and automatically included as part of the MCR. To attach additional images that were not captured from the Data Dashboard, select the "Attach Image(s)" button.

| Image Sequence and Label |               |                 |
|--------------------------|---------------|-----------------|
|                          | Detach Image  | Attach Image(s) |
|                          | Report Status |                 |
| Create PDF               | Editing       | Complete        |

Fig. 47. Monthly Country Report – Images.

After the image is attached, its label can be changed to reflect the content of the image. Additional comments about the image can be added to the Image Comments section of the window. Images can also be deleted from the report by clicking on the image in the Navigation Pane, then clicking the *Detach Image* button.

When the comments for all lanes have been documented, the site comments can be completed. This is most easily done by the "Roll Up" button at the Site level. Upon completion of the site comments, the overview comments can be concluded, again, usually by the "Roll Up" button at the Overview level.

## Summary

The Summary table at the end of the Navigation Pane (Table 10) provides a quick summary of key metrics for all the lanes within the country. This table provides a quick and easy method of viewing key metrics for all lanes at one time (e.g., alarm rates).

| Parameter | Description |
|-----------|-------------|
| Site      | Site Name   |

| Parameter            | Description                                                        |
|----------------------|--------------------------------------------------------------------|
| Portal Name          | Display Name (from Location Hierarchy)                             |
| Portal Traffic Type  | Intended cargo type                                                |
| First (in RPT month) | Date of first daily file in report month                           |
| Last (in RPT month)  | Date of last daily file in report month                            |
| Data Days            | Number of daily files present for report month                     |
| Bad Format           | Number of daily files with unexpected format or features           |
| G. tot Ave Bkg (cps) | Total average gamma background (sum of all detectors)              |
| N. tot Ave Bkg (cps) | Total average neutron background (sum of all detectors)            |
| Occup Per Day        | Number of occupancies divided by number of days in report month    |
| G. Alarm Per Day     | Number of gamma alarms divided by number of days in report month   |
| N. Alarm Per Day     | Number of neutron alarms divided by number of days in report month |
| G. Alarm Percent     | Gamma alarm rate for report month                                  |
| N. Alarm Percent     | Neutron alarm rate for report month                                |
| Speed (Mode)         | Most common speed registered for all occupancies in report month   |
| GH Count             | Number of Gamma High faults in report month                        |
| GL count             | Number of Gamma Low faults in report month                         |
| NH Count             | Number of Neutron High faults in report month                      |
| TT Count             | Number of Tamper faults in report month                            |

Table 10. Monthly Country Report - Summary Table

After all comments have been documented in the Monthly Country Report, a PDF file can be generated by clicking the *Create PDF* button at the bottom of the MCR window (see Fig. 45). This may take a few minutes depending on the number of sites and lanes included in the report. When document generation is complete, click the **Complete** radio button under Report Status. The MCR will be saved in the "Reports" resource folder (typically c:\DART Files\ Reports\Complete). The user may revisit an existing report in DART by selecting the report and clicking the *Existing Report* button shown in Fig. 44.

## **3.4.2 Operator's Report**

This feature, introduced in DART 6.0, gives an overview of site characteristics and metrics that are useful to operators on a single page. soloDART 7.0 adds a second page to this report, the Secondary Backlog report.

Select "Operator's Report" from the DART main menu, enter the Country, Site, and Month desired, and then select the number of minutes required to complete a secondary inspection (in minutes). This value is used to calculate the secondary backlog. Finally, select the "Create Report" button.

| 1. Administrative Functions<br>Configuration Settings - maintenance of connection and profile settings |                     |              |   |        |   |  |  |  |
|----------------------------------------------------------------------------------------------------|---------------------|--------------|---|--------|---|--|--|--|
| Location Hierarchy -<br>Application Users - m                                                          | 🖳 Operator's Report |              | - |        | × |  |  |  |
| 2. Data Management                                                                                     | Report Specifics    |              |   |        |   |  |  |  |
| 3. Analysis Tools                                                                                      | Country             | Select       |   | $\sim$ |   |  |  |  |
| Lane Snapshot - cha                                                                                    | Site                |              |   | $\sim$ |   |  |  |  |
| 4. Report Management                                                                                   | Year / Month        | 2016 V April |   | $\sim$ |   |  |  |  |
| Monthly Country Rep<br>Operator's Report - c                                                           | Inspection Time     | 15 🔹         |   |        |   |  |  |  |
|                                                                                                    | Create Report       |              |   | Close  |   |  |  |  |

#### Fig. 48. Creating an Operator's Report.

Creating the report can take one to two minutes as DART collects occupancy and alarm information from each lane at a site for an entire month. When the report is complete, the report will be opened in the computer's PDF viewer.

# Operator's Report United States\Port of Amarillo - February, 2015

| Current and 2 most-recent reports metrics |        |                                |        |                                |      |
|-------------------------------------------|--------|--------------------------------|--------|--------------------------------|------|
| February, 2015                            |        | January, 2015                  |        | n/a                            |      |
| Number of Lanes                           | 10     | Number of Lanes                | 10     | Number of Lanes                | 0    |
| Percent of Expected Data                  | 96.43  | Percent of Expected Data       | 97.42  | Percent of Expected Data       | 0.00 |
| Number of Occupancies                     | 155669 | Number of Occupancies          | 168623 | Number of Occupancies          | 0    |
| Gamma Alarm Rate                          | 1.24   | Gamma Alarm Rate               | 1.21   | Gamma Alarm Rate               | 0.00 |
| Number of Gamma Alarms                    | 1930   | Number of Gamma Alarms         | 2044   | Number of Gamma Alarms         | 0    |
| Number of Neutron Alarms                  | 55     | Number of Neutron Alarms       | 203    | Number of Neutron Alarms       | 0    |
| Number of Gamma/Neutron Alarms            | 1      | Number of Gamma/Neutron Alarms | 3      | Number of Gamma/Neutron Alarms | 0    |
| Most Common Speed (KPH)                   | 6      | Most Common Speed (KPH)        | 6      | Most Common Speed (KPH)        | 0    |

#### February, 2015 Occupancy/Alarm Histograms

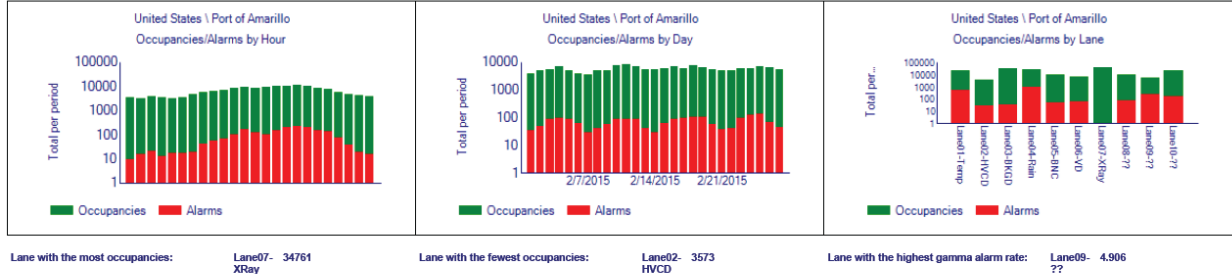

February, 2015 Lane Metrics

| rebruary,       | , 2015 Lane Metrics   |                  |              |         |       |                                                             |
|-----------------|-----------------------|------------------|--------------|---------|-------|-------------------------------------------------------------|
| Lane            | Number of Occupancies | Number of Alarms | Days of Data | Uptime% | SOH   | Reasons                                                     |
| Lane01-<br>Temp | 19492                 | 450              | 28           | 100     | Red   | Gamma variance                                              |
| Lane02-<br>HVCD | 3573                  | 60               | 28           | 92.86   | Red   | Neutron alignment, Neutron variance, Faults, Gamma variance |
| Lane03-<br>BKGD | 27188                 | 37               | 25           | 80      | Red   | Neutron settings                                            |
| Lane04-<br>Rain | 22158                 | 869              | 26           | 100     | Green |                                                             |
| Lane05-<br>BNC  | 8797                  | 47               | 28           | 100     | Green |                                                             |
| Lane06-VD       | 6648                  | 55               | 26           | 96.15   | Green |                                                             |
| Lane07-<br>XRay | 34761                 | 0                | 28           | 100     | Green |                                                             |
| Lane08-??       | 8792                  | 74               | 27           | 92.59   | Green |                                                             |
| Lane09-??       | 4953                  | 243              | 28           | 100     | Green |                                                             |
| Lane10-??       | 19307                 | 151              | 26           | 100     | Red   | Neutron variance, Faults                                    |

# Operator's Report US\Port of Amarillo - February, 2015

This page displays the expected wait times for secondary inspection at this site, based on actual occupancies and alarms during the reporting period. These values are based on the following assumptions: - all alarms are considered for secondary inspection - the secondary inspection process requires 15 minutes to complete

Secondary Inspection Metrics

| Scenario                                                | Maximum Wait | Average Wait | Median Wait | % Had to Wait | 95% Waited Under | Sec Insp Rate |
|---------------------------------------------------------|--------------|--------------|-------------|---------------|------------------|---------------|
| One secondary lane                                      | 1705         | 353.3        | 275.0       | 92.8          | 1076.3           | 100           |
| Two secondary lanes - route to assigned lane            | 895          | 106.5        | 47.0        | 79.6          | 405.9            | 100           |
| Two secondary lanes - route to shortest lane            | 300          | 30.1         | 11.0        | 64.0          | 128.8            | 100           |
| One secondary lane - bypass inspection if wait > 60 min | 74           | 37.0         | 39.0        | 80.2          | 92.4             | 69            |

dary Inspection Plots (Scenario 1)

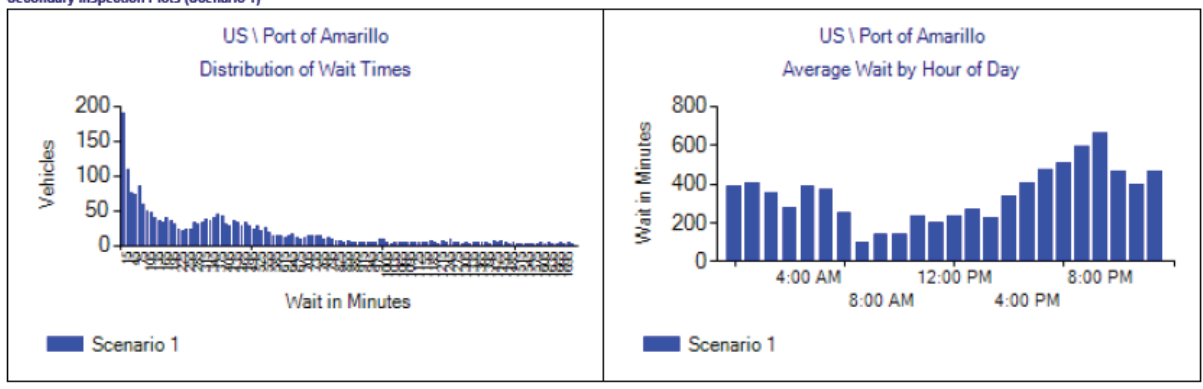

#### Fig. 49. A sample Operator's Report for February 2015, from the training.sqlite database.

The first page of the Operator's Report is divided into three horizontal rows.

The first row provides site metrics (for instance, number of occupancies, numbers of alarms, most common speed at the site) for the current month and the two previous months for which a report was generated. This is intended to provide site administrators with site-level metrics that can be used to trend traffic and alarm rates from month to month.

The second row shows the number of occupancies (in green) and alarms (in red) for each hour, for each day, and for each lane. Note that all charts are logarithmic on the *y*-axis. The left-most chart can highlight what hours are busiest for the site, both for occupancies and alarms. The center chart shows what days are busiest: In this case, the number of occupancies and alarms observed during the weekends is about half of the value during the week. The right-most chart shows the occupancies and alarms for each lane at the site.

Text just below these charts highlights some features that an administrator may wish to know: the lane with the most occupancies; the lane with the fewest occupancies; and the lane with the highest gamma alarm rate. If these are not consistent with an administrator's expectations, then that may be an indication that either some equipment is malfunctioning or operations are not performed correctly.

The bottom section of the Operator's Report provides metrics for each lane. Each column is described below:

- Number of Occupancies. In text form, this is the same information as provided on the right-most chart.
- Number of Alarms. In text form, this is the same information as provided in the right-most chart.
- Days of Data. The number of days of data (e.g., daily files) that were included in the analysis. If days of data are unexpectedly missing, that is an indication that there is a communications problem between the RPM and the CAS.
- Uptime %. Uptime is a coarse metric that answers the question, "Is the RPM on and functioning?" Things that can lead to poor uptime are stuck occupancy sensors (or vehicles parked in the portal for hours), failed gamma or neutron detectors, or an RPM that is turned off.
- State of Health. State of Health is a more detailed metric that attempts to answer the question, "How well is the RPM operating?" State of Health and Uptime are not necessarily linked; in the above example, Lane 10's Uptime is 100% but the State of Health is "Red." This is because, although all detectors are on and functioning in Lane 10, the neutron detectors are not behaving as expected.
- Reasons. This lists the reasons why the State of Health is not Green.

The second page of the Operator's Report (lower portion of Fig. 49) is the Secondary Backlog analysis. This provides an estimate of how long vehicles would have to wait under different

assumed conditions. This shows operators and supervisors when the busiest times are for secondary inspections, and it allows them to develop ways to manage the workload over time. Four scenarios are automatically calculated:

- **One Secondary Lane**: This assumes all vehicles from the site go to a single secondary inspection lane for alarm resolution.
- **Two Secondary Lanes route to assigned lane**: In this scenario, half of the lanes are routed to one secondary inspection station, and the other half of the lanes goes to a different secondary inspection station.
- Two Secondary Lanes route to shortest lane: In this scenario, an alarming occupancy from any lane can be sent to either of two secondary inspection stations. Alarming vehicles are sent to the secondary inspection station with the shortest wait time.
- One Secondary lane bypass if wait >60 min: Although this method is not sanctioned by NSDD, this provides the results if alarming vehicles are not sent to the secondary inspection station if the current wait time is greater than 60 minutes. Note that the maximum wait time under this scenario is 59 minutes + the duration to perform a secondary inspection (default = 15 minutes), since if the backlog is 59 minutes, an alarming vehicle will be sent to the secondary inspection station.

The time to complete a secondary inspection, which includes transit time to the secondary inspection station, is defined by the user at the Operator's Report screen (Fig. 48). All times reported are in minutes:

- **Maximum Wait Time**: The longest time any vehicle had to wait to receive a secondary inspection.
- Average Wait Time: The average number of minutes that vehicles had to wait.
- **Median Wait Time**: Because the average wait time can be skewed if a small number of vehicles had to wait a very long time, the median wait time is also presented. 50% of all vehicles that had to wait had a wait time less than this; 50% of all vehicles that had to wait time greater than this. (Note: vehicles with zero wait time are not included in this calculation.)
- % Had to Wait: This is the percent of vehicles that had to wait to receive a secondary inspection.
- **95% Waited Under**: 95% of the vehicles had to wait less than this time, in minutes. Operators and supervisors may choose to use this time as an upper bound.
- Secondary Insp Rate: The % of vehicles that received a secondary inspection. In all but the last scenario (Bypass inspection if wait time >60 minutes), this should be 100%.

# **Appendix A: Spectroscopic Portal Monitors**

DART also has the capability to display and report on data received from SPMs that produce daily files in accordance with the Spectroscopic Daily File Format<sup>2</sup>. A typical SPM Daily File is about 10 MB in size. Generic SPM daily files for training purposes are available from ORNL upon request, but they are not included with the standard training material.

## Setting Up an SPM Lane

To set up a lane as an SPM, select the RPM model as "SPM", as shown in Fig. B.1:

| DART - Location Hierarchy                                                |                              |                  |
|--------------------------------------------------------------------------|------------------------------|------------------|
| ···· New Country                                                         | Country Information New Site | e Delete Country |
|                                                                          | Name                         | Active           |
|                                                                          | My Country                   | I Yes No         |
|                                                                          | Site Information             | Delete Site      |
| I III Lane 2<br>IIII IIII Lane 2<br>IIIIIIIIIIIIIIIIIIIIIIIIIIIIIIIIIIII | Name                         | Active           |
| us ∰ Us                                                                  | My Site                      | Yes No           |
|                                                                          |                              |                  |
|                                                                          | Lane Information             | Delete Lane      |
|                                                                          | Nbr Upload File Pattern      | Active           |
|                                                                          |                              |                  |
|                                                                          | Display Name                 |                  |
|                                                                          | iviy Lane I                  |                  |
|                                                                          | RPM Model Traffic Type       |                  |
|                                                                          | -Select-                     | <b>•</b>         |
|                                                                          | MDS134                       | Close            |
|                                                                          | MDS134B<br>MDS134C           |                  |
|                                                                          | MRDIS<br>MRDISPM             |                  |
|                                                                          | RDSC<br>SLD1P                |                  |
|                                                                          | SLD1PX                       |                  |
|                                                                          | SLDC =                       |                  |
|                                                                          | SLDPX<br>SLDT                |                  |
|                                                                          | SLDTX<br>SLDV                |                  |
|                                                                          | SLDVH                        |                  |
|                                                                          | SLDVHX                       |                  |
|                                                                          | SLDVS<br>SPM                 |                  |
|                                                                          |                              |                  |

Fig. B.1. Designating a lane as an SPM in the Location Hierarchy.

<sup>&</sup>lt;sup>2</sup> "Detailed Requirements for Spectroscopic Daily Files," Revision 3, August 2011. Available from ORNL upon request.

DART will now expect data for "My Lane 1" to be in the Spectroscopic Daily File format.

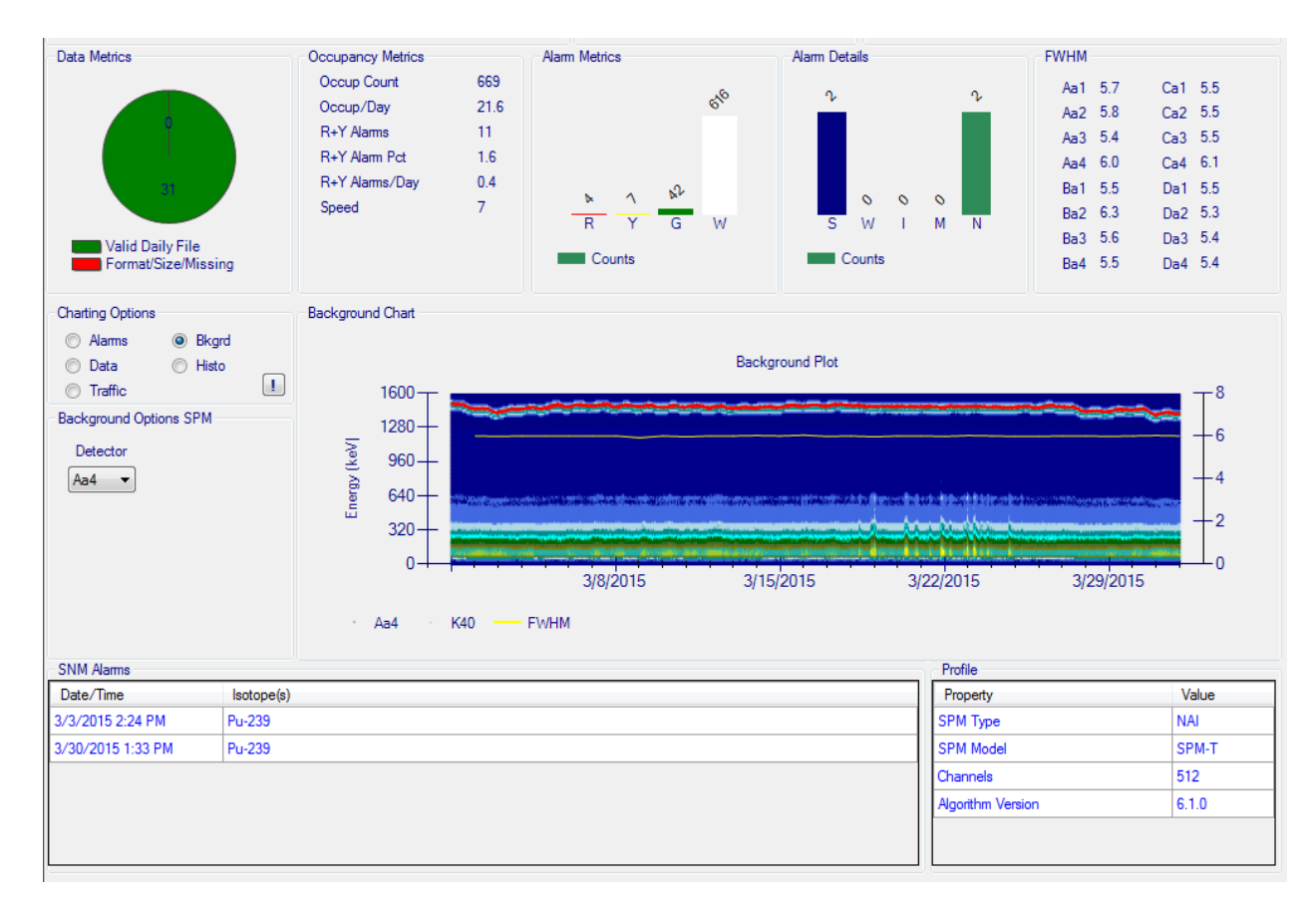

## The Data Dashboard

Fig. B.2. Data Dashboard for an SPM Lane.

The SPM Data Dashboard shows information that is relevant for SPMs.

The top row shows occupancy and alarm metrics for the SPM. Depending on what is identified in the container, the SPM generates one of four types of output, as shown in "Alarm Metrics":

- Red (R). Operator action is necessary based on a positive identification from the SPM. This can include medical isotopes, industrial isotopes, special nuclear material, and related isotopes (such as <sup>238</sup>U and <sup>241</sup>Am).
- Yellow (Y). Operator action is likely necessary because the SPM cannot make a firm decision. A Yellow alarm is generated if the NORM activity is so high that the SPM cannot confirm there *is not* SNM in the container, or if there appears to be an isotope that the SPM cannot identify.
- Green (G). No operator action is necessary. The SPM has identified only NORM isotopes.
- White (W). No operator action is necessary. No radioactive isotopes were identified.

Also in the top row are "Alarm Details". This shows a breakdown of the Red Alarms that were generated in the month:

- Special Nuclear Material (S). These include identifications of <sup>235</sup>U or <sup>239</sup>Pu.
- Weapons Indicating (W). These include <sup>238</sup>U and <sup>241</sup>Am.
- Industrial (I). These include industrial isotopes such as <sup>137</sup>Cs, <sup>60</sup>Co, and <sup>192</sup>Ir.
- Medical (M). These include <sup>99m</sup>Tc and <sup>131</sup>I.
- Neutrons (N). If the SPM detects the presence of neutrons, these also generate a Red alarm. (Note this is different from the RPM response.) The number of neutron alarms in the month is shown here.

Lastly, in the top row is the Full Width, Half Maximum value (FWHM)<sup>3</sup>. It is a measure of the width of the peak associated with K-40 (at 1461 keV). This is one indicator of detector health. Although there are other ways a detector can fail, if the FWHM goes above about 12, then the algorithm ignores that detector from its analysis set. If the FWHM goes above 12 and stays above 12, then it may be time to consider replacing that detector.

The Charting Options are similar to the RPM Charting Options, except the Background plots need additional explanation.

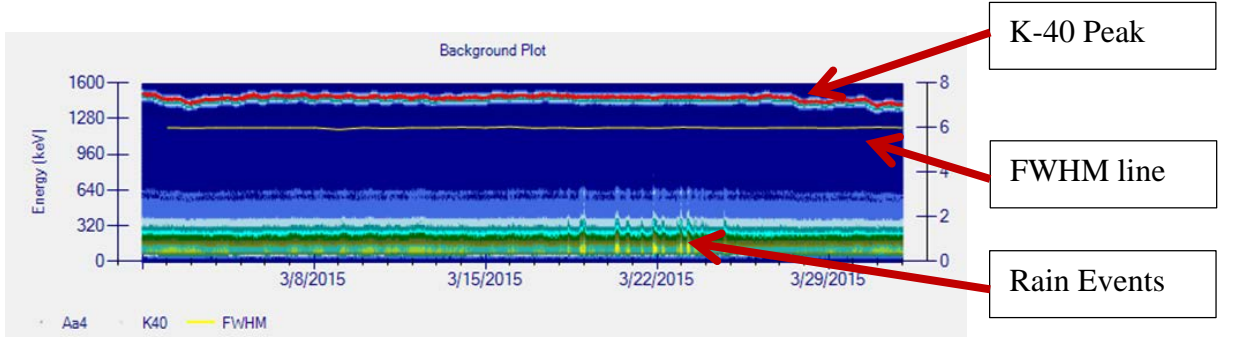

Fig. B.3. Detailed explanation of the SPM Background Plot.

Similar to RPMs, time is plotted along the *x*-axis. The *y*-axis is energy from 0 to 1,600 keV, as labelled on the left-hand axis. Although the SPM collects energy spectra from 0 to 3,000 keV, only a subset of that is plotted for analysis. Color is used to indicate the number of counts in each channel. Users can zoom in on the plot, all the way down to the individual background spectra recorded every 30 minutes. Rain events can be seen as small spikes in the lower energy region of the background because rain tends to deposit more low-energy emitters (such as <sup>214</sup>Pb and <sup>214</sup>Bi). The FWHM is plotted as a thin yellow line, and its value is shown on the right-hand *y*-axis. A typical value for FWHM is between 5 and 8%; if the detector is consistently higher than 12%, it should be considered for replacement.

<sup>&</sup>lt;sup>3</sup> For speed purposes, DART calculates an approximate the FWHM value. Fitting a Gaussian shape to each and every background would be computationally expensive.

Each detector must be plotted separately. Usually, the FWHM summarized on the top-right corner of the dashboard can be a good indicator if a detector needs to be examined in detail. Plotting the background of a detector may require a few seconds because as thousands of points must be plotted for each detector.

On the very bottom of the data dashboard is a listing of the specific date and time that <sup>235</sup>U or <sup>239</sup>Pu were identified. These alarms can be investigated in more detail in the "Alarms" section of the Data Dashboard.